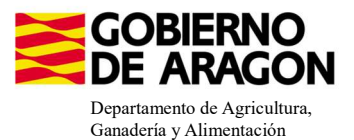

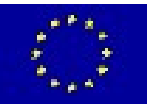

# MANUAL SGA-CAPTURA 2025 Versión 11.1.0

# COMPROMISOS DE GESTIÓN AGROAMBIENTAL EN AGRICULTURA ECOLÓGICA (6503)

# - Intervención 6503.2 - Ganadería ecológica. Línea SGA 9020104

| Cond                                      | Condiciones de admisibilidad                                         |  |  |  |  |  |  |  |  |  |
|-------------------------------------------|----------------------------------------------------------------------|--|--|--|--|--|--|--|--|--|
|                                           | 10 animales para vacuno y equino de carne (10 UGM)                   |  |  |  |  |  |  |  |  |  |
| Hembras reproductoras<br>mínimas de cobro | 50 animales para ovino y caprino de carne (7,5 UGM)                  |  |  |  |  |  |  |  |  |  |
| inimitas de cobro                         | 2 UGM avicultura de puesta y carne                                   |  |  |  |  |  |  |  |  |  |
| Explotación ganad                         | dera debe pertenecer al REGA de Aragón                               |  |  |  |  |  |  |  |  |  |
| Inscrito en el Co                         | mité Aragonés de Agricultura Ecológica                               |  |  |  |  |  |  |  |  |  |
| 1ha/UGM de superficie                     | 1ha/UGM de superficie en agricultura ecológica (60-78, 67 y 241-244) |  |  |  |  |  |  |  |  |  |
| Sacrificar, al me                         | nos, 0,3 canales/hembra reproductora                                 |  |  |  |  |  |  |  |  |  |
| No superar i                              | una carga ganadera de 1,4 UGM/ha                                     |  |  |  |  |  |  |  |  |  |

### Compromisos

Cumplir lo establecido en la normativa en materia de producción ecológica y etiquetado

Disponer de un certificado expedido por la autoridad u organismo de control

Mantenimiento del 80% de compromisos

Obligaciones de línea base

Actividad mínima

## Incompatibilidades

Sobre una misma superficie con cualquier otra intervención de la OB

A nivel de beneficiario con ayudas a fondos operativos

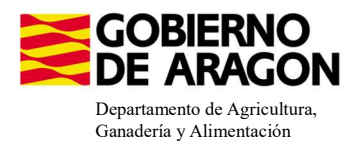

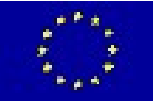

Guardar

#### Comenzamos nuestra solicitud para la Línea de Ayuda 9020104

| Solicitudes       Remesas y Lotes       Registro Presencial       Consultas - Informes       Autorizaciones       Importa         Asistente Solicitudes       Alta de Solicitud       Alta de Solicitud       Edición de la Solicitud         Solicitud Derechos       •       Edición de la Solicitud       Consulta/Confirmación Borrador de Solicitud         Solicitud Alegaciones SIGPAC       •       Consulta de Solicitud       Consulta de Solicitud         Otras Declaraciones       •       Fusión de Solicitudes       Fusión de Solicitudes                                       |                      | Captur           | a de la Solicitud                 |                       |    |
|----------------------------------------------------------------------------------------------------|----------------------|------------------|-----------------------------------|-----------------------|----|
| Solicitudes       Remesas y Lotes       Registro       Presencial       Consultas - Informes       Autorizaciones       Importa         Asistente       Solicitud       Única       Alta de Solicitud       Edición de la Solicitud         Solicitud       Derechos       Edición de la Solicitud       Consulta/Confirmación Borrador de Solicitud         Solicitud Alegaciones SIGPAC       Consulta de Solicitud       Consulta de Solicitud         Otras Declaraciones       Fusión de Solicitudes       Solicitudes         Registro de Explotaciones       Solicitud Manual Registrada | 🙆 Campaña: Cal       | npaña 2023 (ca   | mbiar)                            |                       | 14 |
| Asistente Solicitudes         Solicitud Única       Alta de Solicitud         Solicitud Derechos       Edición de la Solicitud         Solicitudes Pequeños Agricultores       Consulta/Confirmación Borrador de Solicitud         Solicitud Alegaciones SIGPAC       Consulta de Solicitud         Otras Declaraciones       Fusión de Solicitudes         Registro de Explotaciones       Solicitud Manual Registrada                                                                                                    | Solicitudes Remesas  | y Lotes Registro | Presencial Consultas - Informes A | utorizaciones Importa |    |
| Solicitud Única       Alta de Solicitud         Solicitud Derechos       Edición de la Solicitud         Solicitudes Pequeños Agricultores       Consulta/Confirmación Borrador de Solicitud         Solicitud Alegaciones SIGPAC       Consulta de Solicitud         Otras Declaraciones       Fusión de Solicitudes         Registro de Explotaciones       Solicitud Manual Registrada                                                                                                    | Asistente Solicitude | s                |                                   |                       |    |
| Solicitud Derechos       Edición de la Solicitud         Solicitudes Pequeños Agricultores       Consulta/Confirmación Borrador de Solicitud         Solicitud Alegaciones SIGPAC       Consulta de Solicitud         Otras Declaraciones       Fusión de Solicitudes         Registro de Explotaciones       Solicitud Manual Registrada                                                                                                    | Solicitud Única      | •                | Alta de Solicitud                 |                       |    |
| Solicitudes Pequeños Agricultores       Consulta/Confirmación Borrador de Solicitud         Solicitud Alegaciones SIGPAC       Consulta de Solicitud         Otras Declaraciones       Fusión de Solicitudes         Registro de Explotaciones       Solicitud Manual Registrada                                                                                                    | Solicitud Derechos   | •                | Edición de la Solicitud           |                       |    |
| Solicitud Alegaciones SIGPAC     Consulta de Solicitud       Otras Declaraciones     Fusión de Solicitudes       Registro de Explotaciones     Solicitud Manual Registrada                                                                                                    | Solicitudes Pequeñ   | os Agricultores  | Consulta/Confirmación Borrador o  | de Solicitud          |    |
| Otras Declaraciones Fusión de Solicitudes Registro de Explotaciones Solicitud Manual Registrada                                                                                                    | Solicitud Alegacion  | es SIGPAC        | Consulta de Solicitud             |                       |    |
| Registro de Explotaciones Solicitud Manual Registrada                                                                                                    | Otras Declaracione   | s 🔸              | Fusión de Solicitudes             |                       |    |
| o offered a Harrada Hegiotidad                                                                                                    | Registro de Explota  | iciones 🕨        | Solicitud Manual Registrada       |                       |    |

Introducimos el DNI/NIF del solicitante y le damos a **Buscar**, se rellenan los datos del solicitante.

Tipo de solicitud: Solicitud Única/Solicitud de modificación.

Cuando hayamos seleccionado el Tipo de solicitud pinchamos en Guardar.

#### Alta de Solicitud

| CIF/NIF del titular de la solicitud |                  |   |
|-------------------------------------|------------------|---|
| Nombre / Razón Social               |                  |   |
| Primer Apellido                     | Segundo Apellido |   |
| Tipo de Solicitud                   |                  |   |
| Seleccione Tipo de Solicitud        |                  | ~ |
|                                     |                  |   |
| Solicitud de Modificación           |                  |   |

Nos avisa de que existe información que puede incluir en esta nueva solicitud (de la campaña anterior). Seleccionamos el check, si queremos que la información de la campaña anterior se vuelque.

| 1                           |                                                                    |                                                                    |      |
|-----------------------------|--------------------------------------------------------------------|--------------------------------------------------------------------|------|
| Volvemos a <b>Guardar</b> . | CIF/NIF:<br>Obtención de Información d<br>No recuperar ningún dato | le la última Solicitud Registrada en la campaña anterior           |      |
| Guardan                     |                                                                    |                                                                    | ^    |
|                             |                                                                    | Mensaje                                                            | Tipo |
|                             |                                                                    | Solicitud creada satisfactoriamente                                |      |
|                             |                                                                    | Existe información que puede incluir en la nueva solicitud creada. |      |

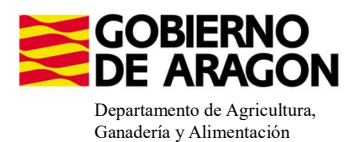

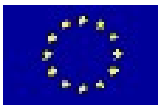

#### Aparece el mensaje de que ha recuperado la información con éxito:

| información: 22/2/2023, 10:49:35                                   | _ 🗆 🗙 |
|--------------------------------------------------------------------|-------|
| Mensaje                                                            | Tipo  |
| La información se ha cargado en la solicitud satisfactoriamente.   |       |
| Se ha recuperado los datos de la declaración gráfica correctamente |       |

Nos aparecerá lo siguiente (pantallazo izquierdo), que será nuestra pantalla desde la que podremos acceder a toda la información que estemos metiendo en la solicitud única.

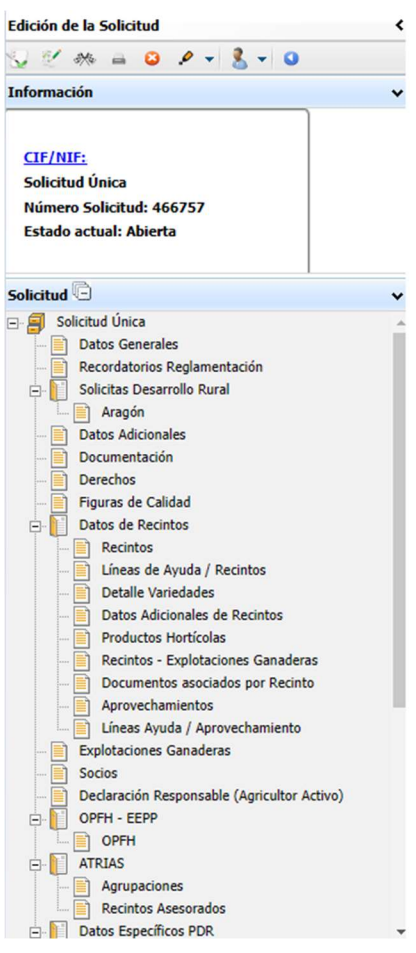

Al haber realizado la carga de información de la campaña anterior habrá impresos en los que la información ya este cumplimentada y solo tengamos que REPASAR.

Cómo vemos en los **SOLICITA** de **Datos Generales** hay checks que ya están marcados provenientes de la solicitud de la campaña anterior.

| Datos General | les          |                                                                                                    |
|---------------|--------------|----------------------------------------------------------------------------------------------------|
| SOLICITA      |              |                                                                                                    |
| Solicitud Ú   | Única:       |                                                                                                    |
|               | Ayu          | da básica a la renta para la sostenibilidad (ABRS)                                                                                                    |
|               | Ayu          | ida complementaria redistributiva                                                                                                    |
|               | Ayu          | da complementaria para jóvenes agricultores y agricultoras                                                                                                    |
| Ayuda         | las Asocia   | idas Agrícolas                                                                                                    |
|               |              | Ayuda a la producción sostenible de proteínas de origen vegetal                                                                                                    |
|               | $\checkmark$ | Ayuda a la producción sostenible de arroz                                                                                                    |
|               |              | Ayuda a la producción sostenible de remolacha azucarera                                                                                                    |
|               |              | Ayuda a la producción sostenible de tomate para transformación                                                                                                    |
|               |              | Ayuda a los productores de frutos secos en áreas con riesgo de desertificación                                                                                                |
|               |              | Ayuda a la producción tradicional de uva pasa                                                                                                    |
|               |              | Ayuda al olivar con dificultades específicas y alto valor medioambiental                                                                                                    |
|               |              | Pago específico al cultivo del algodón                                                                                                    |
| Ayuda         | las Asocia   | idas de Ganadería                                                                                                    |
|               |              | Ayuda para los ganaderos extensivos de vacuno de carne                                                                                                    |
|               |              | Ayuda para el engorde de terneros en la explotación de nacimiento                                                                                                    |
|               |              | Ayuda para el engorde sostenible de terneros                                                                                                    |
|               |              | Ayuda para la producción sostenible de leche de vaca                                                                                                    |
|               |              | Ayuda para los ganaderos extensivos y semiextensivos de ovino y caprino de carne                                                                                              |
|               |              | Ayuda para la producción sostenible de leche de oveja y cabra                                                                                                    |
|               |              | Ayuda para los ganaderos extensivos y semiextensivos de ovino y caprino sin pastos a su disposición y que pastorean superficies de rastrojeras, barbechos y restos hortícolas |
| Eco R         | Regimene     | 5                                                                                                    |
|               |              | Agricultura de carbono y agroecología: Pastoreo extensivo, siega y biodiversidad en las superficies de Pastos (Húmedos o Mediterráneos):                                      |
|               | (            | Pastoreo extensivo                                                                                                    |
|               | (            | Siega sostenible                                                                                                    |
|               | (            | Márgenes o Islas de biodiversidad en pastos                                                                                                    |
|               |              | Agricultura de carbono y agroecología: Rotaciones y siembra directa en tierras de cultivo (de secano, de secano húmedo o de regadío):                                         |
|               | (            | Rotación de cultivos con especies mejorantes                                                                                                    |
|               | (            | Siembra directa                                                                                                    |
|               |              | Agricultura de carbono: Cubiertas vegetales y cubiertas inertes en cultivos leñosos (en terrenos llanos, en terrenos de pendiente media o en terrenos de elevada pendiente):  |
| 1             | (            | Cubierta vegetal espontánea o sembrada                                                                                                    |

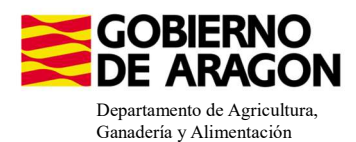

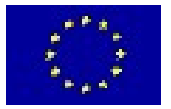

# Marcamos los que necesite el solicitante y Guardamos.

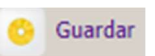

Cubierta inerte de restos de poda Agroecología: Espacios de biodiversidad en tierras de cultivo y cultivos perman
Espacios de biodiversidad Gestión sostenible de la lámina de agua: Nivelación anual del terreno para favorecer una lámina de agua homogénea Gestión sostenible de la lámina de agua: Siembra en seco con inundación tras 30-45 días tras la siembra Gestión sostenible de la lámina de agua: Secas intermitentes al realizar tratamientos herbicidas o fitosanitarios Gestión sostenible de la lámina de agua: Construcción de caballones que mejoren la eficiencia en la distribución del agua Solicitas de Desarrollo Rural dentro Sistema Integrado de gestión y control (FEADER) periodo 2023-2027, 2014-2020 y/o anteriores, de las siguientes Comunidades Autónomas: Andalucía Aragón Asturias Islas Baleare Canarias Cantabria Castilla - La Mancha Castilla y León Cataluña Extremadura

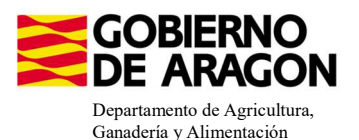

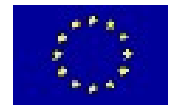

En el impreso de **Solicitas Desarrollo Rural – Aragón** nos aparecen las diferentes Líneas de Ayuda, en este caso la Línea 6503.2 ya viene solicitada por la carga de datos de la campaña anterior (solicitante que era compromisario de alguna de las Medidas 3.1-3.4).

| INEAS DE AYUDA DE DESARROLLO RURAL (Aragón)                                                                                                    |    |
|----------------------------------------------------------------------------------------------------|----|
| LÍNEAS DE AYUDA DE DESARROLLO RURAL 2023-2027                                                                                                    |    |
| Intervención 6501. Compromisos agroambientales en superficies agrarias                                                                                     |    |
| 6501.4 Apicultura para la biodiversidad                                                                                                    |    |
| Apicultura con colmenares reducidos y dispersos. Convocatoria 2023                                                                                         |    |
| 6501.5 Protección de la avifauna                                                                                                    |    |
| Generación de alimento para la avifauna en el área de influencia socioeconómica de la Reserva Natural Dirigida de la Laguna de Gallocanta. Convocatoria 20 | 23 |
| Generación de alimento para la avifauna de los agrosistemas fuera del P.O.R.N. Convocatoria 2023                                                           |    |
| Generación de alimento para la avifauna en otras zonas. Convocatoria 2023                                                                                  |    |
| 6501.6 Mantenimiento o mejora de hábitats y de actividades agrarias tradicionales que preserven la biodiversidad                                           |    |
| Cultivo de esparceta para el mantenimiento de la fauna esteparia. Convocatoria 2023                                                                        |    |
| Generación de corredores biológicos en la Red Natura 2000. Convocatoria 2023                                                                               |    |
| Mantenimiento de las actividades agrarias tradicionales en zonas de alta presencia de mamíferos. Convocatoria 2023                                         |    |
| 6501.7 Lucha alternativa a la lucha química                                                                                                    |    |
| Lucha alternativa a la lucha química en el arroz. Convocatoria 2023                                                                                        |    |
| 6501.8 Prácticas para la mejora del suelo y lucha contra la erosión                                                                                        |    |
| Mantenimiento del Rastrojo en la Red Natura 2000. Convocatoria 2023                                                                                        |    |
| Intervención 6503. Compromisos de gestión agroambientales en agricultura ecológica                                                                         |    |
| Agricultura ecológica. Convocatoria 2023                                                                                                    |    |
| Ganadería ecológica. Convocatoria 2023                                                                                                    |    |
| Intervención 6504. Compromisos para bienestar y sanidad animal                                                                                             |    |
| Bienestar y sanidad animal en ganadería extensiva. Convocatoria 2023                                                                                       |    |
| Intervención 6505. Compromisos de conservación de recursos genéticos                                                                                       |    |
| 6505.1 Razas autóctonas                                                                                                    |    |
| Mantenimiento de Razas Autóctonas españolas de protección especial o en peligro de extinción. Convocatoria 2023                                            |    |
| Intervención 6712 Zonas con desventajas específicas resultantes de determinados requisitos obligatorios                                                    |    |
| Pagos compensatorios por zonas agrícolas de la red Natura 2000. Convocatoria 2023                                                                          |    |
| Pagos compensatorios por zonas agrícolas incluidas en planes hidrológicos de cuenca. Convocatoria 2023                                                     |    |
| LÍNEAS DE AYUDA DE DESARROLLO RURAL 2014-2020                                                                                                    |    |

#### **RECORDATORIO**

Es una línea de superficie, hay que solicitar recintos en SGA Captura. Y hay que declarar animales, a través de la plataforma. El pago se realiza por superficie con ajuste a UGM validadas.

Existe una nueva validación, **3597**, salta como incidencia si se solicita superficie por menos del 80% de los compromisos adquiridos para la línea de ayuda que se indica.

```
3597
```

▲

Verifica que se cumple el % de compromiso establecido por línea de ayuda.

Os resumimos los pasos a seguir y os los desarrollamos:

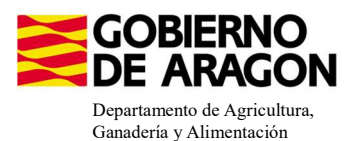

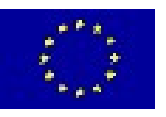

## SOLICITANTE DE GANADERÍA ECOLÓGICA – 9020104 QUE <u>NO PIDE RAZAS – 9020105, NI BIENESTAR - 9020106</u>

- 1. Entramos en SGA Captura
- 2. Solicitamos 9020104 Ganadería ecológica
- 3. Recintos. Indicamos el tipo de certificado de los recintos con el check de ecológico.
- 4. **Recintos Línea de Ayuda**. Solicitamos los recintos que correspondan (códigos 60-78, 241-244)
- 5. Entidades de certificación. Indicamos la entidad que nos certifica.
- 6. Explotaciones ganaderas. Descargamos los datos de la explotación pinchando en SITRAN.
- 7. Abrimos la Plataforma Soporte SGA>Declaración de animales para las medidas de agroambiente y/o clima y agricultura ecológica.
- 8. Metemos el NIF/CIF, nos aparece nuestra explotación descargada y los animales que hemos solicitado para las líneas 9020105 Razas y 9020106 Bienestar; en ambos ha de ser 0.
- 9. Para la 9020104 Ganadería ECO, deberemos indicar que número de animales seleccionamos para esta línea. Se indica en la columna Animales Solicitados Hembras.
- 10. Validamos y si no nos salta ninguna validación nos dejará Grabar.
- 11. Descargamos el PDF de nuestra declaración de animales. La tiene que firmar el solicitante.
- 12. Volvemos a SGA Captura
- 13. Subimos a **Documentos** el PDF con nuestra declaración de animales firmada por el solicitante.

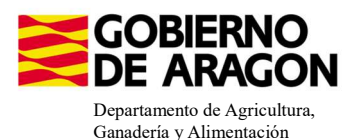

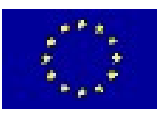

## SOLICITANTE DE GANADERÍA ECOLÓGICA – 9020104 QUE PIDE RAZAS – 9020105 Y/O BIENESTAR - 9020106

- 1. Entramos en SGA Captura
- 2. Solicitamos 9020104 Ganadería ecológica y/o 9020105/106.
- 3. **Recintos**. Para la línea 9020104 indicamos el tipo de certificado de los recintos con el check de ecológico.
- 4. **Recintos Línea de Ayuda**. Para la 9020104, solicitamos los recintos que correspondan (códigos 60-78, 241-244)
- 5. Entidades de certificación. Para la 9020104, indicamos la entidad que nos certifica.
- 6. Explotaciones ganaderas. Descargamos los datos de la explotación pinchando en SITRAN.
- 7. **Animales solicita ayuda**. Para las líneas 9020105 y/o 9020106 solicitamos los animales. Se deben solicitar los animales con la misma raza que aparezca en la Plataforma de declaración de animales, aunque sean razas que no estén certificadas.
- 8. Abrimos la Plataforma Soporte SGA>Declaración de animales para las medidas de agroambiente y/o clima y agricultura ecológica.
- 9. Metemos NIF/CIF, nos aparece nuestra explotación descargada y los animales que hemos solicitado en 9020105 y/o 9020106; comprobamos que se hayan trasladado bien los datos.
- 10. Para la 9020104 Ganadería ECO, deberemos indicar que número de animales seleccionamos para esta línea. Se indica en la columna Animales Solicitados Hembras.
- 11. Validamos y si no nos salta ninguna validación nos dejará Grabar.
- 12. Descargamos el PDF de nuestra declaración de animales. La tiene que firmar el solicitante.
- 13. Volvemos a SGA Captura
- 14. Subimos a **Documentos** el PDF con nuestra declaración de animales firmada por el solicitante.
- 1. Entramos en SGA Captura
- 2. Solicitamos 9020104 Ganadería ecológica
- 3. Recintos. Indicamos el tipo de certificado de los recintos con el check de ecológico.

En el impreso **Recintos** la columna de Producción Ecológica viene precargada de la campaña anterior (columna verde), sin embargo, debemos indicar el tipo de Certificado que posee el recinto (columna amarilla); No certificado, Certificado o Certificado en conversión.

| De     | rechos                        |
|--------|-------------------------------|
| 📄 Fig  | uras de Calidad               |
| 🖨 📔 Da | tos de Recintos               |
|        | Recintos                      |
|        | Líneas de Ayuda / Recintos    |
|        | Detalle Variedades            |
| - 🖻    | Datos Adicionales de Recintos |
|        |                               |

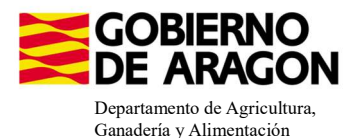

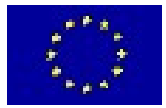

|             |                 |      |                  |                  |                      |                         |                                    |                    |               |                                 |           |                                   |                                       |                       |                     |                             |                   | 1                                                              | Recintos                    |                  |                                         |              |                                      |                                              |                         |                    |                                                             |
|-------------|-----------------|------|------------------|------------------|----------------------|-------------------------|------------------------------------|--------------------|---------------|---------------------------------|-----------|-----------------------------------|---------------------------------------|-----------------------|---------------------|-----------------------------|-------------------|----------------------------------------------------------------|-----------------------------|------------------|-----------------------------------------|--------------|--------------------------------------|----------------------------------------------|-------------------------|--------------------|-------------------------------------------------------------|
| Re          | cintos 🕚        |      |                  |                  |                      |                         |                                    |                    |               |                                 |           |                                   |                                       |                       |                     |                             |                   |                                                                | 74 6                        |                  | <b>3</b> 👜                              | -            |                                      | 1 ± 31                                       | °0 📓                    | <b>R</b>           | 2 22                                                        |
| id.<br>cela | Cód.<br>Recinto | Pari | C.<br>Parcelaria | Recinto<br>Nuevo | Superficie<br>SigPac | Superficie<br>Declarada | Superficie<br>Declarada<br>Gráfica | Código<br>Producti | Producto<br>D | Variedad<br>/ Especie<br>/ Tipo | Variedad  | Tipc D<br>de N<br>Mab V<br>Vegi R | De Secano /<br>4: Regadio<br>Ne<br>Re | Pastos<br>en<br>Común | Actividad Agraria   | Cód. Régimen de<br>Tenencia | Id.<br>dis<br>CIF | CIF/NIF<br>t Arrendador<br>/ Cedente<br>Aparcero /<br>G. Pasto | CSP<br>Prevalente<br>Sigpac | CSP<br>Declarado | Superficie<br>Neta de<br>Pastos<br>(Ha) | Uso<br>SigPa | Requiere<br>Alegaciones al<br>SigPac | Recintos con<br>Aprovechamiento<br>Forrajero | Producción<br>Ecológica | Cert.<br>Ecologico | Número Número<br>de de<br>Árboles Árboles<br>Almend Avellan |
|             |                 |      | ~                |                  |                      |                         |                                    |                    |               |                                 |           |                                   | ~                                     | *                     | ~                   | ~                           |                   |                                                                |                             |                  |                                         | *            | ~                                    |                                              |                         | ~                  |                                                             |
|             |                 |      |                  |                  |                      |                         |                                    |                    |               |                                 |           |                                   |                                       |                       |                     |                             |                   |                                                                |                             |                  |                                         |              |                                      |                                              |                         | No certificad      | io.                                                         |
| 28          | 1               |      |                  | П                | 3,41                 | 0,76                    | 0,76                               | 218                | HIGUERA       | 132 0                           | NEGRA CA  | ε                                 | Regadio                               |                       | Producción en Tierr | Arrendamiento               |                   |                                                                | 25                          |                  |                                         | FY           |                                      | П                                            | 7                       | Certificado        |                                                             |
| 28          | 1               | Enr  |                  | E                | 3,41                 | 0,27                    | 0,27                               | 111 00             | CIRUELO       | 67 📖                            | TC SUN    |                                   | Regadio                               |                       | Producción en Tierr | Arrendamiento               |                   |                                                                | 25                          |                  |                                         | FY           |                                      | E                                            |                         | Certificado e      | en conversion                                               |
| 28          | 1               | Enr  |                  | П                | 3,41                 | 0,08                    | 0,08                               | 111                | CIRUELO       | 28 📖                            | GOLDEN J  | A                                 | Regadio                               |                       | Producción en Tierr | Arrendamiento               |                   |                                                                | 25                          |                  |                                         | FY           |                                      | П                                            |                         |                    |                                                             |
| 28          | ,               | Enr  |                  | E.               | 3,41                 | 0,11                    | 0,11                               | 111                | CIRUELO       | 28 📖                            | GOLDEN 3  | A.                                | Regadio                               |                       | Producción en Tierr | Arrendamiento               |                   |                                                                | 25                          |                  |                                         | FY           |                                      | Π.                                           |                         | _                  |                                                             |
| 28          | 1               | Enr  |                  | Π                | 3,41                 | 0,34                    | 0,34                               | 111                | CIRUELO       | 24 📖                            | FORTUNE   |                                   | Regadio                               |                       | Producción en Tierr | Arrendamiento               |                   |                                                                | 25                          |                  |                                         | FY           |                                      | П                                            |                         |                    |                                                             |
| 28          | 1               | Enr  |                  | П                | 3,41                 | 1,84                    | 1,84                               | 11100              | CIRUELO       | 11(0)                           | ANGELENC  | )                                 | Regadio                               |                       | Producción en Tierr | Arrendamiento               |                   |                                                                | 25                          |                  |                                         | FY           |                                      |                                              |                         |                    |                                                             |
| 31          | 1               |      |                  | П                | 8,22                 | 0,34                    | 0,34                               | 218                | HIGUERA       | 30 📖                            | ALBACOR   |                                   | Regadio                               |                       | Producción en Tierr | Arrendamiento               |                   |                                                                | 72                          |                  |                                         | FY           |                                      | П                                            |                         |                    |                                                             |
| 31          | 3               |      |                  |                  | 8,22                 | 0,55                    | 0,55                               | 106                | NECTARINO     | 62 0                            | NECTABAN  | IC                                | Regadio                               |                       | Producción en Tierr | Arrendamiento               |                   |                                                                | 72                          |                  |                                         | FY           |                                      |                                              | >                       |                    |                                                             |
| 31          | 1               |      |                  | П                | 8,22                 | 0,66                    | 0,66                               | 106 📖              | NECTARINO     | 164                             | ALICE COL |                                   | Regadio                               |                       | Producción en Tierr | Arrendamiento               |                   |                                                                | 72                          |                  |                                         | FY           |                                      | П                                            |                         |                    |                                                             |
| 31          | 1               |      |                  |                  | 8,22                 | 1,41                    | 1,41                               | 218                | HIGUERA       | 132 00                          | NEGRA CA  | E                                 | Regadio                               |                       | Producción en Tierr | Arrendamiento               |                   |                                                                | 72                          |                  |                                         | FY           |                                      | E                                            |                         |                    |                                                             |
| 31          | 1               | Enr  |                  |                  | 8,22                 | 0,45                    | 0,45                               | 11100              | CIRUELO       | 270                             | GIANT     |                                   | Regadio                               |                       | Producción en Tierr | Arrendamiento               |                   |                                                                | 72                          |                  |                                         | FY           |                                      | П                                            |                         |                    |                                                             |
| 31          | 1               | Enr  |                  |                  | 8,22                 | 0,85                    | 0,85                               | 111                | CIRUELO       | 11(0)                           | ANGELENC  | )                                 | Regadio                               |                       | Producción en Tierr | Arrendamiento               |                   |                                                                | 72                          |                  |                                         | FY           |                                      | П                                            |                         |                    |                                                             |
| 31          | 1               | Enr  |                  |                  | 8,22                 | 0,14                    | 0,14                               | 111                | CIRUELO       | 15 🖂                            | BLACK AM  | В                                 | Regadio                               |                       | Producción en Tierr | Arrendamiento               |                   |                                                                | . 72                        |                  |                                         | FY           |                                      | П                                            |                         |                    |                                                             |
| 108         | 3               | Fru  |                  |                  | 0,01                 | 0,01                    | 0,01                               | 112 📖              | NOGAL         | 100                             | AMIGO     |                                   | Regadio                               |                       | Producción en Tierr | Arrendamiento               |                   |                                                                | 0                           |                  |                                         | FS           |                                      | П                                            |                         |                    |                                                             |
| 108         | 10              | Enr  |                  |                  | 1,32                 | 0,2                     | 0,2                                | 111                | CIRUELO       | 1100                            | ANGELENC  | 0                                 | Regadio                               |                       | Producción en Tierr | Arrendamiento               |                   |                                                                | 50                          |                  |                                         | FY           |                                      | П                                            |                         |                    |                                                             |
| 108         | 10              | Enr  |                  |                  | 1,32                 | 0,04                    | 0,04                               | 111 00             | CIRUELO       | 15 0                            | BLACK AM  | 8                                 | Regadio                               |                       | Producción en Tierr | Arrendamiento               |                   |                                                                | 50                          |                  |                                         | FY           |                                      | П                                            | 2                       |                    |                                                             |
| 108         | 10              | Enr  |                  | П                | 1,32                 | 0,31                    | 0,31                               | 111 0              | CIRUELO       | 28 📖                            | GOLDEN 3  | Ą                                 | Regadio                               |                       | Producción en Tierr | Arrendamiento               |                   |                                                                | 50                          |                  |                                         | FY           |                                      | П                                            |                         |                    |                                                             |
| 108         | 10              | Enr  |                  | п                | 1,32                 | 0,46                    | 0,46                               | 11100              | CIRUELO       | 455 📖                           | BLACK SPL | .E                                | Regadio                               |                       | Producción en Tierr | Arrendamiento               |                   |                                                                | 50                          |                  |                                         | FY           |                                      | п                                            |                         |                    |                                                             |
| 108         | 10              | Fru  |                  |                  | 1,32                 | 0,15                    | 0,15                               | 108                | PERAL         | 1500                            | AGUA DE A | 1                                 | Regadio                               |                       | Producción en Tierr | Arrendamiento               |                   |                                                                | 50                          |                  |                                         | FY           |                                      | П                                            |                         |                    |                                                             |
|             |                 |      |                  |                  |                      |                         |                                    |                    |               |                                 |           |                                   |                                       | _                     |                     |                             |                   |                                                                |                             |                  |                                         |              |                                      |                                              |                         |                    |                                                             |

Si queremos hacer una modificación masiva de los datos de Certificado Ecológico lo haremos de la siguiente manera:

- Nos situaremos en el impreso **Recinto** y seleccionaremos Modificación masiva. 🔎

- Nos abrirá la siguiente ventana donde seleccionaremos el criterio de selección del recinto e indicaremos la modificación que queremos.

- Guardamos.

| Modificación Masiva Modifi             | ficación Masiva Múltiple                 |                                                             |
|----------------------------------------|------------------------------------------|-------------------------------------------------------------|
| Modificación Masiva Datos Recintos     |                                          | 🗋 Umpiar 👩 Guardar                                          |
| - Criterios Modificación Masiva        |                                          |                                                             |
| Seleccione el criterio a modificar     |                                          |                                                             |
|                                        |                                          | Criterio del Bacinto Deoducción acológica u Cart. Ecológica |
|                                        |                                          | Citerio de Recino Productor ecológico y Cet. Ecológico ·    |
| Producción ecológica y Cert. Ecológico |                                          |                                                             |
| Producto                               | 5 CEBADA                                 | <b>v</b>                                                    |
| Variedad 3                             | 3 AINSA                                  | ×                                                           |
| Línea de Ayuda                         | ~                                        |                                                             |
| Producción Ecológica                   | Si 🗸                                     |                                                             |
| Cert. Ecológico                        | ~                                        |                                                             |
|                                        | Certificado<br>Certificado en conversión |                                                             |
|                                        | No certificado                           |                                                             |

**4. Recintos – Línea de Ayuda**. Solicitamos los recintos que correspondan (códigos 60-78, 241-244)

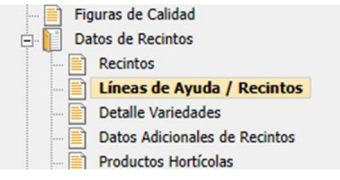

Nos situamos en el impreso Líneas de Ayuda/Recintos y marcamos los check en los recintos que queramos para nuestra ayuda (columna amarilla). En este ejemplo vemos como, para los productos con código 110, 88 y 34 no se puede solicitar la ayuda

9020104 (check en gris; bloqueado). Guardamos.

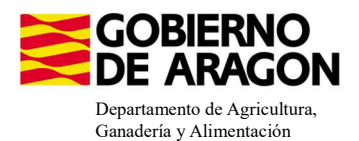

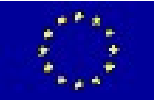

| Li | neas | de A   | yuda ç  | por F | Recin | tos   |       |              |                               |                |                         |                 |              |                         |                                         |                            |           |               |                         |             |                            | as de /        | (yuda                   |        |
|----|------|--------|---------|-------|-------|-------|-------|--------------|-------------------------------|----------------|-------------------------|-----------------|--------------|-------------------------|-----------------------------------------|----------------------------|-----------|---------------|-------------------------|-------------|----------------------------|----------------|-------------------------|--------|
|    |      | Pro. I | Mun. Aş | gre Z | ona P | ol. I | Parc. | Cod.<br>Rec. | Número<br>Parcela<br>Agrícola | Cod.<br>Produc | Producto                | Cod.<br>Varieda | Variedad     | Superficie<br>Declarada | Superficie<br>Neta de<br>Pastos<br>(Ha) | e Códi<br>de<br>Prod<br>2º | go<br>luc | Producto Sec. | Codigo<br>Varieda<br>2ª | Variedad 2ª | Línea<br>de<br>Ayuda<br>2ª | Sec. /<br>Reg. | 18 9                    | 020104 |
|    |      |        |         |       |       |       |       |              |                               |                |                         |                 |              |                         |                                         |                            |           |               |                         |             |                            | ~              |                         |        |
|    | 1    | 50     | 149     | 0     | 0     | 1     | 3     | 1            | 10                            | 110            | CEREZO                  | 75              | VAN          | 1,02                    |                                         |                            |           |               |                         |             |                            | s              | $\overline{\mathbf{v}}$ |        |
|    | 2    | 50     | 149     | 0     | 0     | 1     | 89    | 1            | 39                            | 88             | CÁRTAMO                 | 0               | SIN VARIEDAD | 0,64                    |                                         |                            |           |               |                         |             |                            | s              | 1                       |        |
|    | 3    | 50     | 149     | 0     | 0     | 1     | 89    | 2            | 16                            | 34             | SOJA                    | 0               | SIN VARIEDAD | 0,23                    |                                         |                            |           |               |                         |             |                            | S              | V                       |        |
|    | 4    | 50     | 149     | 0     | 0     | 1     | 89    | 3            | 12                            | 62             | PASTOS PERMANENTES DE 5 | 0               | SIN VARIEDAD | 0,08                    | 0,04                                    | •                          |           |               |                         |             |                            | S              | V                       |        |
|    | 5    | 50     | 149     | 0     | 0     | 1     | 91    | 1            | 37                            | 241            | MEZCLA AVENA-VEZA       | 0               | SIN VARIEDAD | 0,34                    |                                         |                            |           |               |                         |             |                            | S              | M                       |        |
|    | 6    | 50     | 149     | 0     | 0     | 1     | 91    | 2            | 32                            | 241            | MEZCLA AVENA-VEZA       | 0               | SIN VARIEDAD | 0,12                    |                                         |                            |           |               |                         |             |                            | S              | $\checkmark$            |        |
|    | 7    | 50     | 149     | 0     | 0     | 1     | 91    | 8            | 1                             | 60             | ALFALFA                 | 0               | SIN VARIEDAD | 0,04                    |                                         |                            |           |               |                         |             |                            | S              | V                       |        |
|    | 8    | 50     | 149     | 0     | 0     | 1     | 95    | 4            | 20                            | 241            | MEZCLA AVENA-VEZA       | 0               | SIN VARIEDAD | 1,3                     |                                         |                            |           |               |                         |             |                            | S              | 4                       |        |
|    | 9    | 50     | 149     | 0     | 0     | 1     | 95    | 11           | 33                            | 241            | MEZCLA AVENA-VEZA       | 0               | SIN VARIEDAD | 0,36                    |                                         |                            |           |               |                         |             |                            | S              | $\overline{\mathbf{v}}$ |        |
|    | 10   | 50     | 149     | 0     | 0     | 1     | 103   | 1            | 27                            | 241            | MEZCLA AVENA-VEZA       | 0               | SIN VARIEDAD | 0,09                    |                                         |                            |           |               |                         |             |                            | S              | $\checkmark$            |        |
|    | 11   | 50     | 149     | 0     | 0     | 1     | 103   | 1            | 38                            | 241            | MEZCLA AVENA-VEZA       | 0               | SIN VARIEDAD | 0,19                    |                                         |                            |           |               |                         |             |                            | S              | V                       |        |
|    | 12   | 50     | 149     | 0     | 0     | 1     | 111   | 1            | 30                            | 241            | MEZCLA AVENA-VEZA       | 0               | SIN VARIEDAD | 0,59                    |                                         |                            |           |               |                         |             |                            | S              | 1                       |        |

#### 5. Entidades de certificación. Indicamos la entidad que nos certifica.

Para poder ser beneficiario de esta intervención es obligatorio disponer de Certificado Ecológico. A través de estos pasos seleccionaremos la <u>Entidad que certifica al solicitante, los recintos certificados y el tipo de certificación (Certificado, en conversión o no certificado)</u>.

Las **Entidades de certificación** vienen precargadas de la campaña anterior, podemos acceder a estos datos a través del siguiente impreso en el que podremos modificar e incorporar una nueva. Si nuestra Entidad de Certificación no viniera precargada hay que incorporarla.

Datos Específicos PDR

| Entidades de Ceri | tificación<br>ERTIFICAC | IÓN       |             |                                          |                            | Datos A | dicionales PDR<br>idades de Certificación<br>specíficos Recintos |  |
|-------------------|-------------------------|-----------|-------------|------------------------------------------|----------------------------|---------|------------------------------------------------------------------|--|
|                   |                         | Comunidad | Autónoma    |                                          | Entidades de certificación |         |                                                                  |  |
|                   | =                       | Aragón    |             | Agricultura ecológica. Convocatoria 2023 |                            |         | +                                                                |  |
|                   |                         | CIF       |             | Razón Social                             | Código Entidad             | Borrar  |                                                                  |  |
|                   |                         | 050550095 | COMITÉ ADAC |                                          | FC FCO 000 40              |         |                                                                  |  |

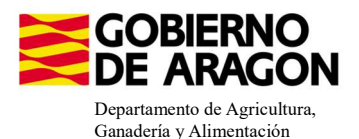

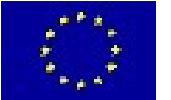

#### 6. Explotaciones ganaderas. Descargamos los datos de la explotación pinchando en SITRAN.

|                        |                   |           |                   |           |         |        |       |         |         |          |                                                       | Exp    | Línea:<br>Diotac | s Ayuda  | a / Apr<br>Gana | ovechamiento<br>deras |
|------------------------|-------------------|-----------|-------------------|-----------|---------|--------|-------|---------|---------|----------|-------------------------------------------------------|--------|------------------|----------|-----------------|-----------------------|
| xplotaciones Ganaderas | NADERAS           |           |                   |           |         |        |       |         |         |          | 5                                                     | SITRAN | Auton            | ómico    |                 | Explotaciones         |
| Cód. Explotación       | Cód.<br>Provincia | Provincia | Cód.<br>Municipio | Municipio | Bóvidos | Cerdos | Ovino | Caprino | Équidos | Gallinas | Ostión u<br>ostra<br>japonesa<br>(Crassostr<br>gigas) | Abejas | Asno             | Camellos | Borrar          |                       |

#### Explotación descargada:

| Explotaciones Ganadera | 5                 |           |                   |           |         |        |       |         |         |          |                                                       |        |      |          |        | + anks |
|------------------------|-------------------|-----------|-------------------|-----------|---------|--------|-------|---------|---------|----------|-------------------------------------------------------|--------|------|----------|--------|--------|
| DATOS EXPLOTACIONES    | GANADERAS         |           |                   |           |         |        |       |         |         |          |                                                       |        |      |          |        |        |
| Cód. Explotación       | Cód.<br>Provincia | Provincia | Cód.<br>Municipio | Municipio | Bóvidos | Cerdos | Ovino | Caprino | Équidos | Gallinas | Ostión u<br>ostra<br>japonesa<br>(Crassostr<br>gigas) | Abejas | Asno | Camellos | Borrar |        |
| ES                     | 50                | Zaragoza  |                   |           | 28      | 0      | 0     | 0       | 0       | 0        | 0                                                     | 0      | 0    | 0        |        |        |
| ES                     | 50                | Zaragoza  |                   |           | 0       | 0      | 0     | 0       | 0       | 0        | 0                                                     | 0      | 0    | 0        |        |        |
| ES                     | 50                | Zaragoza  |                   |           | 0       | 0      | 0     | 0       | 0       | 0        | 0                                                     | 0      | 0    | 0        |        |        |

# EL PUNTO 7 ES SÓLO PARA AQUELLAS SOLICITUDES EN LAS QUE PIDAN LA LÍNEA 9020104 DE GANADERÍA ECOLÓGICA Y ALGUNA DE LAS LÍNEAS 9020105 – RAZAS O 9020106 – BIENESTAR.

**7. Animales solicita ayuda.** Para las líneas 9020105 y/o 9020106 solicitamos los animales. Para finalizar este punto os remitimos a los Manuales correspondientes de Razas y Bienestar.

Se deben solicitar los animales con la misma raza/conjunto mestizo que el solicitante tenga en SITRAN.

**8.** Abrimos la Plataforma Soporte SGA>Declaración de animales para las medidas de agroambiente y/o clima y agricultura ecológica.

Podemos acceder a la Plataforma en el siguiente enlace: Plataforma de Servicios en Línea (aragon.es)

|                           | N       |            | PLATAFO        | RMA SOPORTE S | GA          |                                                           |                                   |         |
|---------------------------|---------|------------|----------------|---------------|-------------|-----------------------------------------------------------|-----------------------------------|---------|
| /ersión: 5.0.45<br>Inicio | E pRUED | Usur       | ario Conectado | E PRUKS       | E PRUE      | PRUES                                                     | er vies.                          |         |
|                           |         | ORINO -    |                |               | Menú de opc | iones                                                     | 0                                 |         |
|                           |         | ENTO OF BA |                | RTE SGA       | En De       | Declaración de Animales<br>y clima y/o agricultura ecológ | PARA LAS MEDIDAS DE AGROA<br>SICA | MBIENTE |
|                           |         |            |                |               |             |                                                           | ,                                 |         |

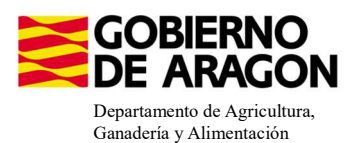

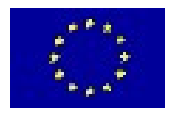

**9. Metemos el NIF/CIF**, nos aparece nuestra explotación descargada y los animales que hemos solicitado para las líneas 9020105 – Razas y 9020106 – Bienestar; comprobaremos que los datos son correctos y la Plataforma los ha leído bien de lo solicitado en SGA.

| E ARAGON                                          |                                                                                                    | PLATA                                                                          | FORMA SOPOI                            | RTE SGA                                                                                             |                                                     |                                              |                                                               |                              |                              |                                                                                                  |                                     |
|---------------------------------------------------|----------------------------------------------------------------------------------------------------|--------------------------------------------------------------------------------|----------------------------------------|----------------------------------------------------------------------------------------------------|-----------------------------------------------------|----------------------------------------------|---------------------------------------------------------------|------------------------------|------------------------------|--------------------------------------------------------------------------------------------------|-------------------------------------|
| 5.0.45                                            |                                                                                                    |                                                                                |                                        |                                                                                                    |                                                     |                                              |                                                               |                              |                              |                                                                                                  |                                     |
| > Censos PDR                                      |                                                                                                    |                                                                                |                                        |                                                                                                    |                                                     |                                              |                                                               |                              |                              |                                                                                                  |                                     |
|                                                   |                                                                                                    |                                                                                |                                        |                                                                                                    | × 60 6                                              |                                              |                                                               |                              |                              |                                                                                                  |                                     |
|                                                   |                                                                                                    | - Buscar censo SITRA                                                           | N                                      | Campana 2023 -                                                                                      | CIF/NIF: 1                                          | N.                                           | 0                                                             | N.                           |                              |                                                                                                  |                                     |
|                                                   |                                                                                                    | buscur censo sarrio                                                            | 8                                      | × (1) × (1)                                                                                         |                                                     |                                              |                                                               |                              | 8.                           |                                                                                                  |                                     |
|                                                   |                                                                                                    |                                                                                | ·                                      | LIF/NIF:                                                                                            |                                                     |                                              |                                                               |                              |                              |                                                                                                  |                                     |
|                                                   |                                                                                                    | 2                                                                              |                                        | Aceptar                                                                                             | Limpiar                                             |                                              |                                                               |                              |                              |                                                                                                  |                                     |
|                                                   |                                                                                                    | R-1                                                                            | ~?~`                                   |                                                                                                    | 2-                                                  | At .                                         | ~?                                                            | -                            | 8                            |                                                                                                  |                                     |
| 5:                                                |                                                                                                    |                                                                                |                                        |                                                                                                    |                                                     |                                              |                                                               |                              |                              |                                                                                                  |                                     |
| J4 Ganaderia Ec                                   | ologica- Ugm minima Vacuno y Equino = 10                                                                                                    | D ugm; Ugm minima Ovino y Ca                                                   | aprino = 7,5 ugm (tabla                | a de conversion 0,15); L                                                                            | Jgm minima Aviar =                                  | 2 ugm.                                       | 1                                                             | 020104                       | Canada                       | Contraction of the second                                                                        | .45                                 |
| J5 Mantenimient                                   | to de Razas Autóctonas - Ugm mínima Vacu                                                                                                    | ino, Equino, Ovino y Caprino =                                                 | 2 ugm; Ugm mínima A                    | viar = 0,5 ugm. Anim                                                                                | iales para los                                      | que solicito                                 | la ayuda 9                                                    | 020104 -                     | Ganader                      | ria ecolog                                                                                       | ica.                                |
| 06 Bienestar y S                                  | anidad animal en ganadería extensiva- Ugn                                                                                                    | n mínima Vacuno, Equino, Ovin                                                  | o y Caprino = 25 ugm.                  | Ecto                                                                                                | compo co poll                                       | long on octa I                               | lataform                                                      | a os adita                   | blo cion                     | inco quo l                                                                                       | avamor                              |
| X                                                 | of of                                                                                                    |                                                                                | -70                                    | Este                                                                                                | campo se ren                                        | iena en esta i                               | lataiorina                                                    | a, es eurta                  | able stell                   | thre due i                                                                                       | iayamos n                           |
| 04 - Ganaderí                                     | a ecológica                                                                                                    |                                                                                |                                        | ques                                                                                                | <u>solicitamos G</u>                                | anadería eco                                 | lógica en !                                                   | SGA.                         |                              |                                                                                                  |                                     |
|                                                   |                                                                                                    |                                                                                |                                        |                                                                                                    |                                                     |                                              |                                                               |                              |                              |                                                                                                  | Animaloc                            |
|                                                   | Explotación                                                                                                    |                                                                                | Especie                                |                                                                                                    | Raza                                                |                                              |                                                               | Hemb                         | ras                          |                                                                                                  | Solicitados                         |
|                                                   | Explotation                                                                                                    |                                                                                |                                        |                                                                                                    |                                                     |                                              |                                                               |                              |                              |                                                                                                  | Hembras                             |
|                                                   |                                                                                                    |                                                                                |                                        |                                                                                                    |                                                     |                                              |                                                               |                              |                              |                                                                                                  |                                     |
|                                                   | ES501480000401                                                                                                    | BOVINO                                                                         |                                        | CONJUNTO                                                                                            | MESTIZO                                             |                                              | 12                                                            |                              |                              | 0                                                                                                |                                     |
|                                                   | ES501480000401<br>ES501480000401                                                                                                    | BOVINO<br>BOVINO                                                               |                                        | CONJUNTO                                                                                            | MESTIZO                                             |                                              | 12<br>2                                                       |                              |                              | 0                                                                                                |                                     |
|                                                   | ES501480000401<br>ES501480000401<br>ES501480000401                                                                                                    | BOVINO<br>BOVINO<br>BOVINO                                                     |                                        | CONJUNTO<br>PARDA<br>PARDA DE                                                                       | MESTIZO                                             |                                              | 12<br>2<br>8                                                  |                              |                              | 0                                                                                                |                                     |
|                                                   | ES501480000401<br>ES501480000401<br>ES501480000401                                                                                                    | BOVINO<br>BOVINO<br>BOVINO                                                     | ······································ | CONJUNTO<br>PARDA<br>PARDA DE                                                                       | MESTIZO                                             | ×:                                           | 12<br>2<br>8                                                  |                              | ×                            | 01                                                                                               |                                     |
| 05 - Mantenin                                     | ES501480000401<br>ES501480000401<br>ES501480000401                                                                                                    | BOVINO<br>BOVINO<br>BOVINO                                                     | ×                                      | CONJUNTO<br>PARDA<br>PARDA DE                                                                       | MESTIZO<br>LA MONTAÑA<br>Animales q                 | jue hemos s                                  | 12<br>2<br>8<br>olicitado                                     | en SGA                       | para la                      | 0<br>1<br>0<br>1                                                                                 | 20105 - R                           |
| <u>05 - Mantenin</u>                              | ES501480000401<br>ES501480000401<br>ES501480000401                                                                                                    | BOVINO<br>BOVINO<br>BOVINO                                                     | ¥.                                     | CONJUNTO<br>PARDA<br>PARDA DE                                                                       | MESTIZO<br>LA MONTAÑA<br>Animales q                 | jue hemos s                                  | 12<br>2<br>8<br>olicitado                                     | en SGA                       | y<br>para la                 | 0<br>1<br>0<br>1<br>1<br>0                                                                       | 20105 - R                           |
| 05 - Mantenin                                     | ES501480000401<br>ES501480000401<br>ES501480000401<br>niento de Razas Autóctonas<br>Explotación                                                                                                    | BOVINO<br>BOVINO<br>BOVINO<br>ES                                               | pecie                                  | CONJUNTO<br>PARDA<br>PARDA DE                                                                       | MESTIZO<br>LA MONTAÑA<br>Animales q<br>Raza         | jue hemos s<br>Macho                         | 12<br>2<br>8<br>olicitado                                     | en SGA<br>Hembras            | para la                      | 0<br>1<br>0<br>1<br>0<br>0<br>0<br>0<br>0<br>0<br>0<br>0<br>0<br>0<br>0<br>0<br>0<br>0<br>0<br>0 | 20105 - R<br>itado SGA              |
| 05 - Mantenin                                     | ES501480000401<br>ES501480000401<br>ES501480000401<br>niento de Razas Autóctonas<br>Explotación<br>ES501480000401                                                                                           | BOVINO<br>BOVINO<br>BOVINO<br>ES<br>BOVINO                                     | pecie                                  | CONJUNTO<br>PARDA<br>PARDA DE<br>Parda de Montaña                                                   | MESTIZO<br>LA MONTAÑA<br>Animales q<br>Raza         | jue hemos s<br>Macho                         | 12<br>2<br>8<br>olicitado                                     | en SGA<br>Hembras            | para la                      | 0<br>1<br>0<br>1<br>0<br>0<br>0<br>0<br>0<br>0<br>0<br>0<br>0<br>0<br>0<br>0<br>0<br>0<br>0<br>0 | 20105 - R<br>itado SGA              |
| <u>05 - Mantenin</u>                              | ES501480000401<br>ES501480000401<br>ES501480000401<br>niento de Razas Autóctonas<br>Explotación<br>ES501480000401                                                                                           | BOVINO<br>BOVINO<br>BOVINO<br>ES<br>BOVINO                                     | pecie                                  | CONJUNTO<br>PARDA<br>PARDA DE<br>Parda de Montaña                                                   | D MESTIZO<br>LA MONTAÑA<br>Animales q<br>Raza       | ue hemos s<br>Macho                          | 12<br>2<br>8<br>olicitado                                     | en SGA<br>Hembras            | para la                      | 0<br>1<br>0<br>1<br>0<br>1<br>0<br>0<br>0<br>0<br>0<br>0<br>0<br>0<br>0<br>0<br>0<br>0<br>0<br>0 | 20105 - R<br>Itado SGA              |
| <u>05 - Mantenin</u>                              | ESS01480000401<br>ESS01480000401<br>ESS01480000401<br>miento de Razas Autóctonas<br>Explotación<br>ESS01480000401                                                                                           | BOVINO<br>BOVINO<br>BOVINO<br>ES<br>BOVINO                                     | pecie                                  | CONJUNTO<br>PARDA<br>PARDA DE<br>Parda de Montaña                                                   | MESTIZO<br>LA MONTAÑA<br>Animales q<br>Raza         | <mark>jue hemos s</mark><br>Macho<br>0       | 12<br>2<br>8<br>olicitado                                     | en SGA<br>Hembras            | para la                      | 0<br>1<br>0<br>1<br>0<br>0<br>1<br>0<br>0<br>0<br>0<br>0<br>0<br>0<br>0<br>0<br>0<br>0<br>0<br>0 | 20105 - R<br>Itado SGA              |
| . <u>05 - Mantenin</u><br>. <u>06 - Bienestar</u> | ES501480000401<br>ES501480000401<br>ES501480000401<br>niento de Razas Autóctonas<br>Explotación<br>ES501480000401<br>r y Sanidad animal en ganadería exi                                                    | BOVINO<br>BOVINO<br>BOVINO<br>BOVINO<br>Es<br>BOVINO                           | pecie                                  | CONJUNTO<br>PARDA<br>PARDA DE<br>PARDA DE<br>Parda de Montaña                                       | o MESTIZO<br>LA MONTAÑA<br>Animales q<br>Raza       | jue hemos s<br>Macho<br>0                    | 12<br>2<br>8<br>olicitado                                     | en SGA<br>Hembras            | para la                      | 0<br>1<br>0<br>1<br>1<br>0<br>0<br>0<br>0<br>0<br>0<br>0<br>0<br>0<br>0<br>0<br>0<br>0<br>0<br>0 | 20105 - R<br>Itado SGA              |
| . <u>05 - Mantenin</u><br>.06 - Bienestar         | ESS01480000401<br>ESS01480000401<br>ESS01480000401<br>niento de Razas Autóctonas<br>Explotación<br>ESS01480000401<br>ry Sanidad animal en ganadería ext<br>Explotación                                      | BOVINO<br>BOVINO<br>BOVINO<br>Es<br>BOVINO<br>tensiva                          | pecie                                  | CONJUNTO<br>PARDA<br>PARDA DE<br>Parda de Montaña                                                   | MESTIZO<br>LA MONTAÑA<br>Animales q<br>Raza         | j <mark>ue hemos s</mark><br>Macho<br>Macho  | 12<br>2<br>8<br>olicitado                                     | en SGA<br>Hembras<br>Hembras | para la                      | 0<br>1<br>0<br>1<br>0<br>0<br>0<br>0<br>0<br>0<br>0<br>0<br>0<br>0<br>0<br>0<br>0<br>0<br>0<br>0 | 20105 - R<br>Itado SGA              |
| . <u>05 - Mantenin</u><br>. <u>06 - Bienestar</u> | ESS01480000401<br>ESS01480000401<br>ESS01480000401<br>niento de Razas Autóctonas<br>Explotación<br>ESS01480000401<br>r y Sanidad animal en ganadería ext<br>Explotación<br>ESS01480000401                   | BOVINO<br>BOVINO<br>BOVINO<br>BOVINO<br>Es<br>BOVINO<br>Es<br>BOVINO           | pecie                                  | CONJUNTO<br>PARDA<br>PARDA DE<br>Parda de Montaña<br>Conjunto Mestizo                               | MESTIZO<br>LA MONTAÑA<br>Animales q<br>Raza         | ue hemos s<br>Macho<br>Macho<br>S            | 12<br>2<br>8<br><b>olicitado</b><br>55<br>8<br>8              | en SGA<br>Hembras<br>Hembras | para la<br>8                 | 0<br>1<br>0<br>1<br>0<br>1<br>0<br>1<br>0<br>1<br>0<br>1<br>0<br>1<br>0<br>1<br>0<br>1<br>0<br>1 | 20105 - R<br>itado SGA<br>itado SGA |
| 105 - Mantenin<br>106 - Bienestar                 | ESS01480000401<br>ESS01480000401<br>ESS01480000401<br>niento de Razas Autóctonas<br>Explotación<br>ESS01480000401<br>ry Sanidad animal en ganadería ext<br>Explotación<br>ESS01480000401<br>ESS01480000401  | BOVINO<br>BOVINO<br>BOVINO<br>ES<br>BOVINO<br>Es<br>BOVINO<br>BOVINO           | pecie                                  | CONJUNTO<br>PARDA<br>PARDA DE<br>Parda de Montaña<br>Conjunto Mestizo<br>PARDA                      | MESTIZO<br>LA MONTAÑA<br>Animales q<br>Raza<br>Raza | jue hemos s<br>Macho<br>0<br>Macho<br>5<br>1 | 12<br>2<br>8<br>0licitado<br>15<br>8<br>8<br>12<br>2          | en SGA<br>Hembras<br>Hembras | para la<br>8<br>17<br>0      | 0<br>1<br>0<br>1<br>0<br>1<br>0<br>1<br>0<br>1<br>0<br>1<br>0<br>1<br>0<br>1<br>0<br>1<br>0<br>1 | 20105 - Ri<br>tado SGA<br>itado SGA |
| . <u>05 - Mantenin</u><br>. <u>06 - Bienestar</u> | ES501480000401<br>ES501480000401<br>ES501480000401<br>niento de Razas Autóctonas<br>Explotación<br>ES501480000401<br>r y Sanidad animal en ganadería ext<br>Explotación<br>ES501480000401<br>ES501480000401 | BOVINO<br>BOVINO<br>BOVINO<br>ES<br>BOVINO<br>ES<br>BOVINO<br>BOVINO<br>BOVINO | pecie<br>pecie                         | CONJUNTO<br>PARDA DE<br>Parda de Montaña<br>Parda de Montaña<br>Conjunto Mestizo<br>PARDA DE MONTAÑ | MESTIZO<br>LA MONTAÑA<br>Animales q<br>Raza<br>Raza | ue hemos s<br>Mache<br>Mache<br>5<br>1<br>0  | 12<br>2<br>8<br>olicitado<br>5<br>8<br>8<br>5<br>12<br>2<br>8 | en SGA<br>Hembras<br>Hembras | para la<br>8<br>17<br>0<br>0 | 0<br>1<br>0<br>1<br>0<br>1<br>0<br>1<br>0<br>1<br>0<br>1<br>0<br>1<br>0<br>1<br>0<br>1<br>0<br>1 | 20105 - R<br>tado SGA               |

10. Para la 9020104 – Ganadería ECO, deberemos indicar que número de animales seleccionamos para esta línea. Se indica en la columna Animales Solicitados Hembras.

| 0 > Censos PDR                                                                       |                                                                                                    |                                                                                                    | Campaña 2023 - CIF/NIF: :                                                                                                    | JUEP C DUEP                                                                                                | C ALLED C ALL                                                                                         |
|--------------------------------------------------------------------------------------|----------------------------------------------------------------------------------------------------|----------------------------------------------------------------------------------------------------|----------------------------------------------------------------------------------------------------|----------------------------------------------------------------------------------------------------|----------------------------------------------------------------------------------------------------|
|                                                                                      |                                                                                                    | Value of the second second sec | CIF/NIF:                                                                                                    |                                                                                                    | A. A.                                                                                                 |
|                                                                                      |                                                                                                    |                                                                                                    | Aceptar Limpiar                                                                                                    |                                                                                                    | . NO                                                                                                  |
| as:<br>104 Ganadería Ec<br>105 Mantenimient<br>106 Bienestar y S                     | ológica- Ugm mínima Vacuno y Equino = 10 i<br>o de Razas Autóctonas - Ugm mínima Vacun<br>anidad animal en ganadería extensiva- Ugm                                                                     | ugm; Ugm mínima Ovino y Caprino = 7,5 ugm (tab<br>o, Equino, Ovino y Caprino = 2 ugm; Ugm mínima A<br>mínima Vacuno, Equino, Ovino y Caprino = 25 ugm                                                                                                    | la de conversión 0,15); Ugm mínima Aviar = 2 ugm.<br>Aviar = 0,5 ugm. <mark>Animales para los que</mark><br>Este campo se rellena                                                   | solicito la ayuda 9020104 -<br>en esta Plataforma, es edita                                                | Ganadería ecológica.<br>ble siempre que hayamos m                                                     |
| as:<br>104 Ganadería Ec<br>105 Mantenimient<br>106 Bienestar y S<br>104 - Ganadería  | ológica- Ugm minima Vacuno y Equino = 10<br>o de Razas Autóctonas - Ugm minima Vacun<br>anidad animal en ganaderia extensiva- Ugm<br><b>a ecológica</b>                                                 | ugm; Ugm mínima Ovino y Caprino = 7,5 ugm (tab<br>o, Equino, Ovino y Caprino = 2 ugm; Ugm mínima /<br>mínima Vacuno, Equino, Ovino y Caprino = 25 ugm                                                                                                    | a de conversión 0,15); Ugm mínima Aviar = 2 ugm.<br>Aviar = 0,5 ugm. Animales para los que<br>Este campo se rellena<br>que solicitamos Ganad                                        | solicito la ayuda 9020104 -<br>en esta Plataforma, es edita<br>lería ecológica en SGA.                     | Ganadería ecológica.<br>ble siempre que hayamos m                                                     |
| s:<br>104 Ganaderia Ecc<br>105 Mantenimient<br>106 Bienestar y S<br>104 - Ganadería  | ológica- Ugm minima Vacuno y Equino – 10<br>o de Razas Autóctonas - Ugm minima Vacun<br>anidad animal en ganaderia extensiva- Ugm<br>a ecológica<br>Explotación                                         | ugin; Ugm minima Ovino y Caprino = 7,5 ugm (tab<br>s, Equino, Ovino y Caprino = 2 ugm; Ugm minima m<br>minima Vacuno, Equino, Ovino y Caprino = 25 ugm<br>Especie                                                                                                    | la de conversión 0,15); Ugm minima Aviar = 2 ugm.<br>Aviar = 0,5 ugm. Animales para los que<br>be Este campo se rellena<br>que solicitamos Ganad<br>Roza                            | solicito la ayuda 9020104 -<br>en esta Plataforma, es edita<br>lería ecológica en SGA.<br>Hembr            | Ganadería ecológica.<br>ble siempre que hayamos m<br>ras<br>Hembras                                   |
| s:<br>104 Ganadería Ecc<br>105 Mantenimient<br>106 Bienestar y S<br>104 - Ganadería  | ológica- Ugm minima Vacuno y Equino – 10<br>o de Razas Autóctonas - Ugm minima Vacun<br>anidad animal en ganaderia extensiva- Ugm<br>a ecológica<br>Explotación<br>ESS01480000401                       | ugin; Ugm minima Ovino y Caprino = 7,5 ugm (tab<br>s, Equino, Ovino y Caprino = 2 ugm; Ugm minima x<br>minima Vacuno, Equino, Ovino y Caprino = 25 ugm<br>Especie<br>BOVINO                                                                                                    | la de conversión 0,15): Ugm minima Aviar = 2 ugm.<br>Aviar = 0,5 ugm. Animales para los que<br>be Este campo se rellena<br>que solicitamos Ganad<br>Raza<br>CONJUNTO MESTIZO        | solicito la ayuda 9020104 -<br>en esta Plataforma, es edita<br>lería ecológica en SGA.<br>Hembr<br>12      | Ganadería ecológica.<br>ble siempre que hayamos m<br>ras<br>Animales<br>Solicitados<br>Hembras        |
| ns:<br>104 Ganadería Ecc<br>105 Mantenimient<br>106 Bienestar y S<br>104 - Ganadería | ológica- Ugm minima Vacuno y Equino - 10 i<br>o de Razas Autóctonas - Ugm minima Vacun<br>Indida a inimal e ganaderia extensiva - Ugm<br>a ecológica<br>Explotación<br>ESS01480000401<br>ESS01480000401 | ugin; Ugm minima Ovino y Caprino = 7,5 ugm (tab<br>6, Equino, Ovino y Caprino = 2 ugm; Ugm minima x<br>minima Xacuno, Equino, Ovino y Caprino = 25 ugm<br>Especie<br>BOVINO<br>BOVINO                                                                                                    | ia de conversión 0,15): Ugm minima Aviar = 2 ugm.<br>Aviar = 0,5 ugm. Animales para los que<br>Sete campo se rellena,<br>que solicitamos Ganad<br>Raza<br>CONJUNTO MESTIZO<br>PARDA | solicito la ayuda 9020104 -<br>en esta Plataforma, es edita<br>lería ecológica en SGA.<br>Hembr<br>12<br>2 | Ganadería ecológica.<br>ble siempre que hayamos m<br>ras Animales<br>Solicitados<br>Hembras<br>0<br>1 |

**11. Validamos** y si no nos salta ninguna validación nos dejará Grabar.

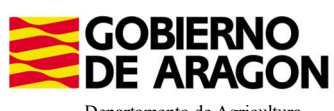

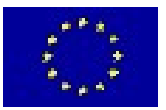

Departamento de Agricultura, Ganadería y Alimentación

| DE ARAGON                                                                                                    |                                                                                                    | PLATAFORMA S                                                                                                    | OF OKTE SOM                                                                                                    |                                                                                                    |                                    |                                                 |                                                                                                    |
|----------------------------------------------------------------------------------------------------|----------------------------------------------------------------------------------------------------|----------------------------------------------------------------------------------------------------|----------------------------------------------------------------------------------------------------|----------------------------------------------------------------------------------------------------|------------------------------------|-------------------------------------------------|----------------------------------------------------------------------------------------------------|
| : 5.0.45                                                                                                    |                                                                                                    |                                                                                                    |                                                                                                    |                                                                                                    |                                    |                                                 |                                                                                                    |
| o > Censos PDR                                                                                                    |                                                                                                    |                                                                                                    |                                                                                                    |                                                                                                    |                                    |                                                 |                                                                                                    |
|                                                                                                    |                                                                                                    |                                                                                                    |                                                                                                    |                                                                                                    |                                    |                                                 |                                                                                                    |
| a validación del for                                                                                                    | rmulario han aparecido los siguientes er                                                                                                    | rores:                                                                                                    |                                                                                                    |                                                                                                    |                                    |                                                 |                                                                                                    |
| 9020104 - Los a<br>El total de anima                                                                                                    | animales solicitados para la explotación E<br>ales solicitados para la explotación ES!                                                                                                    | ES con especie 'BOVINO' y raz                                                                                                    | y raza 'Conjunto Mestizo' supera el censo SIT<br>a 'Conjunto Mestizo' supera el censo SITRAN                                                                                                    | RAN 12 < 13<br>17 < 30                                                                                                  |                                    |                                                 |                                                                                                    |
| icione estos proble                                                                                                    | emas y vuelva a enviar el formulario.                                                                                                    |                                                                                                    |                                                                                                    |                                                                                                    |                                    |                                                 |                                                                                                    |
|                                                                                                    |                                                                                                    |                                                                                                    |                                                                                                    |                                                                                                    |                                    |                                                 |                                                                                                    |
|                                                                                                    |                                                                                                    |                                                                                                    | Campaña 2023 - CIE/NIE: 1700                                                                                                    | 67471E                                                                                                    |                                    |                                                 |                                                                                                    |
|                                                                                                    |                                                                                                    | Buscar censo SITRAN                                                                                                    |                                                                                                    |                                                                                                    |                                    | -90                                             |                                                                                                    |
|                                                                                                    |                                                                                                    |                                                                                                    | CIE/NIE: 170674715                                                                                                    |                                                                                                    |                                    | ×.                                              |                                                                                                    |
|                                                                                                    |                                                                                                    | 0                                                                                                    | 1700/4/12                                                                                                    |                                                                                                    |                                    | .0                                              |                                                                                                    |
|                                                                                                    |                                                                                                    |                                                                                                    | Aceptar Limpiar                                                                                                    |                                                                                                    |                                    | a cho                                           |                                                                                                    |
|                                                                                                    |                                                                                                    | OF 1                                                                                                    |                                                                                                    |                                                                                                    |                                    | Or                                              |                                                                                                    |
| ac                                                                                                    |                                                                                                    |                                                                                                    |                                                                                                    |                                                                                                    |                                    |                                                 |                                                                                                    |
| 104 Ganaderia Eco<br>105 Mantenimient<br>106 Bienestar y Sa                                                                                    | ológica- Ugm mínima Vacuno y Equino = 10<br>to de Razas Autóctonas - Ugm mínima Vacun<br>anidad animal en ganaderia extensiva- Ugm                                                                                                    | ugm; Ugm mínima Ovino y Caprino = 7,5 ug<br>Io, Equino, Ovino y Caprino = 2 ugm; Ugm m<br>mínima Vacuno, Equino, Ovino y Caprino = 2                                                                                                    | m (tabla de conversión 0,15); Ugm mínima Aviar<br>ínima Aviar = 0,5 ugm.<br>25 ugm.                                                                                                    | = 2 ugm.                                                                                                    |                                    |                                                 |                                                                                                    |
| 1104 Ganadería Ecc<br>105 Mantenimient<br>106 Bienestar y Sa<br>104 - Ganadería                                                                | ológica- Ugm mínima Vacuno y Equino = 10<br>to de Razas Autóctonas - Ugm minima Vacun<br>anidad animal en ganaderia extensiva- Ugm<br><b>a ecológica</b>                                                                                                    | ugm; Ugm mínima Ovino y Caprino = 7,5 ug<br>o, Equino, Ovino y Caprino = 2 ugm; Ugm m<br>mínima Vacuno, Equino, Ovino y Caprino = 2                                                                                                    | m (tabla de conversión 0,15); Ugm mínima Aviar<br>inima Aviar = 0,5 ugm.<br>25 ugm.                                                                                                    | = 2 ugm.                                                                                                    | PRUFBA                             | EN OUBS                                         | Animales                                                                                                    |
| 1104 Ganadería Ecc<br>1105 Mantenimient<br>1106 Bienestar y Sa<br>1104 - Ganadería                                                             | ológica- Ugm mínima Vacuno y Equino = 10<br>o de Razas Autóctonas - Ugm mínima Vacun<br>anidad animal en ganaderia extensiva- Ugm<br>a ecológica<br>Explotación                                                                                                    | ugm; Ugm mínima Ovino y Caprino = 7,5 ug<br>o, Equino, Ovino y Caprino = 2 ugm; Ugm m<br>mínima Vacuno, Equino, Ovino y Caprino = 2<br>Especie                                                                                                    | m (tabla de conversión 0,15); Ugm mínima Aviar<br>inima Aviar = 0,5 ugm.<br>55 ugm.<br>Roza                                                                                                    | = 2 ugm.                                                                                                    | PRUTER<br>Hemb                     | PRUFFIS                                         | Animales<br>Solicitado:<br>Hembras                                                                                                |
| 1104 Ganaderia Ecc<br>1105 Mantenimient<br>1106 Bienestar y Sa<br>1104 - Ganadería                                                             | ológica- Ugm mínima Vacuno y Eguino a 10<br>o de Aasa Autóctonas - Ugm mínima Vacun<br>anidad animal en ganaderia extensiva- Ugm<br>a ecológica<br>Explotación<br>ESS01480000401                                                                                                    | ugn: Ugm minima Ovino y Caprino = 7,5 ug<br>o, Etuino, Ovino y Caprino = 2 ugm: Ugm m<br>minima Vacuno, Equino, Ovino y Caprino = 2<br>Especie<br>BOVINO                                                                                                    | m (tabla de conversión 0,15); Ugm mínima Aviar<br>nima Aviar = 0,5 ugm.<br>15 ugm.<br>Roza<br>CONJUNTO MESTIZO                                                                                                    | = 2 ugm.<br>12                                                                                                    | Hemb                               | pras                                            | Animales<br>Solicitados<br>Hembras                                                                                                |
| 1104 Ganaderia Ecc<br>1105 Mantenimient<br>1106 Bienestar y Sa<br>1104 - Ganaderia                                                             | ológia- Ugm mínima Vacuno y Equino = 10<br>o de Razas Autóctonas - Ugm mínima Vacun<br>andód a nimal en ganaderia extensiva- Ugm<br>a ecológica<br>Explotación<br>ES501480000401<br>ES501480000401                                                                                                    | ugn: Ugn minima Ovino y Caprino = 7,5 ug<br>o, Equino, Ovino y Caprino = 2 ugn; Ugn m<br>minima Vecuno, Equino, Ovino y Caprino = 2<br>Especie<br>BOVINO<br>BOVINO                                                                                             | m (tabla de conversión 0,15); Ugm mínima Aviar<br>nima Aviar = 0,5 ugm.<br>5 ugm.<br>Roza<br>CONJUNTO MESTIZO<br>PARDA                                                                                                    | = 2 ugm.                                                                                                    | Hemb                               | pras                                            | Animales<br>Solicitado:<br>Hembras<br>13<br>1                                                                                     |
| 1104 Ganaderia Ecc<br>1105 Mantenimient<br>1106 Bienestar y Sa<br>1104 - Ganadería                                                             | ológia: Ugm mínima Vacuno y Equino = 10<br>o de Razas Autóctonas - Ugm mínima Vacun<br>anidad animal en ganaderia extensiva - Ugm<br>a ecológica<br>ESS01480000401<br>ESS01480000401<br>ESS01480000401                                                                                                    | ugn: Ugn minima Ovino y Caprino = 7,5 ug<br>o, Equino, Ovino y Caprino = 2 ugn; Ugn m<br>minima Vacuno, Equino, Ovino y Caprino = 2<br>Especie<br>BOVINO<br>BOVINO<br>BOVINO                                                                                   | m (tabla de conversión 0,15); Ugm mínima Aviar<br>inima Aviar = 0,5 ugm.<br>5 ugm.<br>Roza<br>CONJUNTO MESTIZO<br>PARDA<br>PARDA DE LA MONTAÑA                                                                                  | = 2 ugm.<br>12<br>2<br>8                                                                                                | Hemb                               | Pras                                            | Animales<br>Solicitado:<br>Hembras<br>13<br>1<br>0                                                                                |
| 100 Ganaderia Ecc<br>1105 Mantenimient<br>1106 Bienestar y St<br>1104 - Ganadería                                                              | ológica Ugm mínima Vacuno y Equino = 10<br>o de Razas Autóctonas - Ugm mínima Vacun<br>anidad animal en ganaderia extensiva- Ugm<br>a ecológica<br>Explotación<br>ESS01480000401<br>ESS01480000401                                                                                                    | ugm: Ugm minima Ovino y Caprino = 7,5 ug<br>o, Equino, Ovino y Caprino = 2 ugm; Ugm m<br>minima Vacuno, Equino, Ovino y Caprino = 2<br>Especie<br>BOVINO<br>BOVINO<br>BOVINO                                                                                   | m (tabla de conversión 0,15); Ugm mínima Aviar<br>inima Aviar = 0,5 ugm.<br>5 ugm.<br>CONJUNTO MESTIZO<br>PARDA<br>PARDA DE LA MONTAÑA                                                                                          | = 2 ugm.<br>                                                                                                    | Hemb                               | Pras                                            | Animales<br>Solicitado<br>Hembras<br>13<br>1<br>0                                                                                 |
| 1114 Ganaderia Ecc<br>1105 Mantenimiento<br>1106 Bienestar y Sa<br>1104 - Ganadería<br>1104 - Ganadería<br>1105 - Mantenim                     | ológica- Ugm mínima Vacuno y Equino = 10<br>o de Razas Autóctonas - Ugm mínima Vacun<br>anidad animal en ganaderia extensiva- Ugm<br>a ecológica<br>ESS01480000401<br>ESS01480000401<br>ESS01480000401<br>niento de Razas Autóctonas                                                                                 | ugm: Ugm minima Ovino y Caprino = 7,5 ug<br>o, Equino, Ovino y Caprino = 2 ugm; Ugm m<br>minima Vacuno, Equino, Ovino y Caprino = 2<br>Especie<br>BOVINO<br>BOVINO<br>BOVINO                                                                                   | m (tabla de conversión 0,15); Ugm mínima Aviar<br>inima Aviar = 0,5 ugm.<br>5 ugm.<br>CONJUNTO MESTIZO<br>PARDA<br>PARDA DE LA MONTAÑA                                                                                          | = 2 ugm.<br>                                                                                                    | Hemb                               | pros                                            | Animales<br>Solicitado:<br>Hembras<br>13<br>1<br>0                                                                                |
| 9104 ganaderia Ecc<br>9105 Mantenimient<br>1105 Mantenimient<br>1106 Bienestar y St<br>9104 - Ganaderia<br>9104 - Ganaderia<br>9105 - Mantenim | ológia- Ugm mínima Vacuno y Eguno + 10<br>o de Pasza Autóctonas - Ugm mínima Vacun<br>anidad animal en ganaderia extensiva- Ugm<br>a ecológica<br>ESS01480000401<br>ESS01480000401<br>ESS01480000401<br>ESS01480000401<br>estonto de Razas Autóctonas<br>Explotación                                                 | ugn: Ugm minima Ovino y Caprino = 7,5 ug<br>o, Ezuino, Ovino y Caprino = 2 ugm: Ugm m<br>minima Vacuno, Equino, Ovino y Caprino = 2<br>Especie<br>BOVINO<br>BOVINO<br>BOVINO<br>Especie                                                                        | m (table de conversión 0,15); Ugm mínima Aviar<br>nima Aviar = 0,5 ugm.<br>25 ugm.<br>CONJUNTO MESTIZO<br>PARDA<br>PARDA DE LA MONTAÑA<br>Raza                                                                                  | = 2 ugm.<br>12<br>2<br>8<br>Machos                                                                                      | Hemb                               | oras                                            | Animales<br>Solicitado<br>Hembra<br>1<br>1<br>0<br>0                                                                              |
| 9104 Ganderia Ecc<br>9105 Manteinid<br>9105 Manteinid<br>9106 Eienestar y Si<br>9104 - Ganaderia<br>9104 - Ganaderia                           | ológia- Ugm mínima Vacuro y Equino = 10<br>to de Razas Autóctonas - Ugm mínima Vacur<br>andida a nimal en ganaderia extensiva - Ugm<br>a ecológica<br>ESS01480000401<br>ESS01480000401<br>Niento de Razas Autóctonas<br>Explotación<br>ESS01480000401                                                                | ugn: Ugn minima Ovino y Caprino = 7,5 ug<br>o, Equino, Ovino y Caprino = 2 ugn; Ugn m<br>minima Vecuno, Equino, Ovino y Caprino = 2<br>Especie<br>BOVINO<br>BOVINO<br>BOVINO<br>Especie<br>BOVINO                                                              | m (tabla de conversión 0,15); Ugm mínima Aviar<br>inima Aviar = 0,5 ugm.<br>5 ugm.<br>CONJUNTO MESTIZO<br>PARDA<br>PARDA DE LA MONTAÑA<br>Raza<br>Parda de Montaña                                                              | = 2 ugm.<br>12<br>2<br>8<br>9<br>0<br>0                                                                                 | Hemb                               | oras<br>Censo S                                 | Animales<br>Solicitado<br>Hembras<br>13<br>0<br>olicitado SGA                                                                     |
| 9104 Ganaderia Ect<br>1105 Mantenimient<br>1106 Bienestar y Si<br>1104 - Ganadería<br>1105 - Mantenim                                          | ológia: Ugm minima Vacumo y Eguino a 10<br>o 64 Raza Autóctonas - Ugm minima Vacum<br>anidad animal en ganaderia extensiva- Ugm<br>a ecológica<br>ESS01480000401<br>ESS01480000401<br>ESS01480000401<br>hiento de Razas Autóctonas<br>Explotación<br>ESS01480000401                                                  | ugn: Ugm minima Ovino y Caprino = 7,5 ug<br>o, Equino, Ovino y Caprino = 2 ugm: Ugm m<br>minima Vacuno, Equino, Ovino y Caprino = 2<br>Especie<br>BOVINO<br>BOVINO<br>BOVINO<br>ESPECIE<br>BOVINO                                                              | m (tabla de conversión 0,015); Ugm mínima Aviar<br>nima Aviar = 0,5 ugm.<br>Es ugm.<br>CONJUNTO MESTIZO<br>PARDA<br>PARDA DE LA MONTAÑA<br>Raza<br>Parda de Montaña                                                             | = 2 ugm.<br>12<br>2<br>8<br>Machos<br>0                                                                                 | Hemb<br>Hembras<br>8               | oras<br>Censo S<br>8                            | Animales<br>Solicitado<br>Hembras<br>1<br>1<br>0<br>0                                                                             |
| 0104 canaderia Ecc<br>0105 Manteinu<br>0106 Bienestar y So<br>0104 - Ganaderia<br>0105 - Mantenim<br>0105 - Mantenim                           | ológia- Ugm mínima Vexuno y Eguno = 10<br>to de Razas Autóctonas - Ugm mínima Vexun<br>antidda animal en ganaderia extensiva- Ugm<br>a ecológica<br>ESS01480000401<br>ESS01480000401<br>ESS01480000401<br>esS01480000401<br>ESS01480000401<br>y Sanidad animal en ganadería ext                                      | ugn: Ugn minima Ovino y Caprino = 7,5 ug<br>o, Eauino, Ovino y Caprino = 2 ugm: Ugn m<br>minima Vacuno, Equino, Ovino y Caprino = 2<br>Especie<br>BOVINO<br>BOVINO<br>BOVINO<br>Especie<br>BOVINO                                                              | m (tabla de conversión 0,15); Ugm mínima Aviar<br>nima Aviar = 0,5 ugm.<br>IS ugm.<br>CONJUNTO MESTIZO<br>PARDA<br>PARDA DE LA MONTAÑA<br>Raza<br>Parda de Montaña                                                              | = 2 ugm.<br>12<br>2<br>8<br>0<br>Machos<br>0                                                                            | Hemb<br>Hembras<br>8               | oras<br>Censo S<br>8                            | Animales<br>Solicitados<br>Hembras<br>13<br>1<br>0<br>0                                                                           |
| 9104 ganderia Ecc<br>9105 Manteinid<br>9105 Manteinid<br>9106 Elenestar y Si<br>9104 - Ganaderic<br>9105 - Mantenim<br>9105 - Mantenim         | ológia- Ugm mínima Vacuro y Equino = 10<br>to de Razas Autóctonas - Ugm mínima Vacur<br>andóda animal en ganaderia extensiva- Ugm<br>a ecológica<br>ESS01480000401<br>ESS01480000401<br>ESS01480000401<br>isiento de Razas Autóctonas<br>ESPlotación<br>ESS01480000401                                               | ugn: Ugn minima Ovino y Caprino = 7,5 ugn; Ugn ug<br>o, Equino, Ovino y Caprino = 2 ugn; Ugn ug<br>minima Vacuno, Equino, Ovino y Caprino = 2<br>Especie<br>BOVINO<br>BOVINO<br>BOVINO<br>ESPECIE<br>BOVINO                                                    | m (tabla de conversión 0,15); Ugm mínima Aviar<br>inima Aviar = 0,5 ugm.<br>IS ugm.<br>CONJUNTO MESTIZO<br>PARDA<br>PARDA DE LA MONTAÑA<br>PARDA DE LA MONTAÑA                                                                  | = 2 ugm.<br>12<br>2<br>8<br>0<br>Machos<br>0                                                                            | Hemb<br>B                          | oras<br>Censo S<br>8                            | Animales<br>Solicitado<br>Hembras<br>13<br>1<br>0                                                                                 |
| 9104 Ganaderia Ecanaderia<br>1005 Mantenimient<br>9106 Bienestar y Si<br>9104 - Ganadería<br>9105 - Mantenim<br>9105 - Mantenim                | ológia- Ugm mínima Vacuno y Eguino + 10<br>o 64 Pasza Autóctonas - Ugm mínima Vacun<br>anidad animal en ganaderia extensiva- Ugm<br>a ecológica<br>ESS01480000401<br>ESS01480000401<br>ESS01480000401<br>esS01480000401<br>esS01480000401<br>y Sanidad animal en ganaderia exto<br>Explotación                       | ugn: Ugm minima Ovino y Caprino = 7,5 ug<br>o, Ezuino, Ovino y Caprino = 2 ugm: Ugm m<br>minima Vacuno, Equino, Ovino y Caprino = 2<br>Especie<br>BOVINO<br>BOVINO<br>BOVINO<br>Especie<br>BOVINO<br>Especie                                                   | m (tabla de conversión 0,015); Ugm mínima Aviar<br>nima Aviar = 0,5 ugm.<br>IS ugm.<br>CONJUNTO MESTIZO<br>PARDA<br>PARDA DE LA MONTAÑA<br>Raza<br>Parda de Montaña                                                             | = 2 ugm.<br>12<br>2<br>8<br>0<br>Machos<br>0<br>Machos                                                                  | Hemb<br>Hembras<br>8<br>Hembras    | oras<br>Censo S<br>8<br>Censo S                 | Animales<br>Solicitados<br>Hembras<br>13<br>1<br>0<br>olicitado SGA                                                               |
| 0104 ganderia Ecc<br>0105 Mantenino<br>0106 Bienestar y So<br>0104 - Ganadería<br>0105 - Mantenim                                              | ológia- Ugm mínima Vecuno y Equino = 10<br>o de Razas Autóctonas - Ugm mínima Vecun<br>andóda animal en ganaderia extensiva - Ugm<br>a ecológica<br>ESS01480000401<br>ESS01480000401<br>ESS01480000401<br>niento de Razas Autóctonas<br>ESS01480000401<br>: y Sanidad animal en ganadería extr<br>ESS01480000401     | ugn: Ugn minima Ovino y Caprino = 7,5 ug<br>o, Eauino, Ovino y Caprino = 2 ugn: Ugn m<br>minima Vecuno, Equino, Ovino y Caprino = 2<br>Especie<br>BOVINO<br>BOVINO<br>ESPECIE<br>BOVINO<br>Ensiva<br>Especie<br>BOVINO                                         | m (table de conversión 0,15); Ugm mínima Aviar<br>nima Aviar = 0,5 ugm.<br>IS ugm.<br>CONJUNTO MESTIZO<br>PARDA<br>PARDA DE LA MONTAÑA<br>PARDA DE LA MONTAÑA<br>PARDA DE LA MONTAÑA<br>PARDA DE LA MONTAÑA<br>Conjunto Mestizo | = 2 ugm.<br>12<br>2<br>8<br>0<br>0<br>4<br>4<br>4<br>0<br>4<br>8<br>4<br>8<br>4<br>8<br>4<br>8<br>4<br>8<br>4<br>8<br>4 | Hembras<br>8<br>Hembras<br>12      | oras<br>Censo S<br>8<br>Censo S<br>17           | Animales<br>Solicitados<br>Hembras<br>13<br>1<br>0<br>olicitado SGA                                                               |
| 0104 Ganaderia Ecc<br>0105 Mantenino<br>0106 Bienestar y Si<br>9104 - Ganadería<br>)105 - Mantenim<br>)105 - Mantenim                          | ológia- Ugm minima Vacumo y Eguino a 10<br>o 66 Araza Autóctonas - Ugm minima Vacum<br>anidad animal en ganaderia extensiva- Ugm<br>a ecológica<br>ESS01480000401<br>ESS01480000401<br>ESS01480000401<br>SSS01480000401<br>ry Sanidad animal en ganaderia extr<br>ESS01480000401<br>SSS01480000401<br>ESS01480000401 | ugn: Ugn minima Ovino y Caprino = 7,5 ug<br>o, Equino, Ovino y Caprino = 2 ugn: Ugn m<br>minima Vacuno, Equino, Ovino y Caprino = 2<br>Especie<br>BOVINO<br>BOVINO<br>BOVINO<br>Ensiva<br>Especie<br>BOVINO<br>Especie<br>BOVINO<br>BOVINO                     | m (tabla de conversión 0,015); Ugm mínima Aviar<br>nima Aviar = 0,5 ugm.<br>Es ugm.<br>CONJUNTO MESTIZO<br>PARDA<br>PARDA DE LA MONTAÑA<br>PARDA DE LA MONTAÑA<br>Parda de Montaña<br>Raza<br>Conjunto Mestizo<br>PARDA         | = 2 ugm.<br>12<br>2<br>8<br>0<br>Machos<br>0<br>5<br>1                                                                  | Hembras<br>8<br>Hembras<br>12<br>2 | oras<br>Censo S<br>8<br>Censo S<br>17<br>0      | Animates<br>Solicitados<br>Hembras<br>1<br>1<br>0<br>0<br>0<br>0<br>1<br>0<br>0<br>0<br>0<br>0<br>0<br>0<br>0<br>0<br>0<br>0<br>0 |
| 0100 danaderia Ecc<br>0105 Mantenino<br>0106 Bienestar y St<br>0104 - Ganaderia<br>0105 - Mantenim<br>0106 - Bienestar                         | ológia- Ugm mínima Vexuno y Equino + 10<br>to de Razas Autóctonas - Ugm mínima Vexun<br>a ecológica<br>ESS01480000401<br>ESS01480000401<br>ESS01480000401<br>ESS01480000401<br>Vexuno e Razas Autóctonas<br>ESS01480000401<br>ESS01480000401<br>ESS01480000401<br>ESS01480000401<br>ESS01480000401<br>ESS01480000401 | ugn: Ugn minima Ovino y Caprino = 7,5 ug<br>o, Eauino, Ovino y Caprino = 2 geni Ugn m<br>minima Vecuno, Equino, Ovino y Caprino = 2<br>Especie<br>BOVINO<br>BOVINO<br>Especie<br>BOVINO<br>Especie<br>BOVINO<br>BOVINO<br>BOVINO<br>BOVINO<br>BOVINO<br>BOVINO | m (tabla de conversión 0,15); Ugm mínima Aviar<br>nima Aviar = 0,5 ugm.<br>IS ugm.<br>CONJUNTO MESTIZO<br>PARDA<br>PARDA DE LA MONTAÑA<br>Raza<br>Parda de Montaña<br>Raza<br>Conjunto Mestizo<br>PARDA<br>PARDA DE MONTAÑA     | = 2 ugm.<br>12<br>2<br>8<br>0<br>0<br>5<br>1<br>0<br>5                                                                  | Hembras<br>8<br>12<br>8            | oras<br>Censo S<br>8<br>Censo S<br>17<br>0<br>0 | Animales<br>Solicitados<br>Hembras<br>13<br>1<br>0<br>olicitado SGA                                                               |

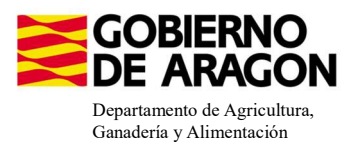

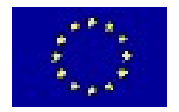

#### 12. Descargamos el PDF de nuestra declaración de animales. La tiene que firmar el solicitante.

Al descargar el PDF comprobaremos que el campo <u>N.º Control esta completo.</u> Esto nos indica que la grabación está finalizada y existe un dato en la Plataforma que la administración leerá para calcular el pago.

| Departamento de Agricultura,<br>Grandario y Medio Ambiento |
|------------------------------------------------------------|

| Nº. Control | Nº. Contr |
|-------------|-----------|
|-------------|-----------|

NIF:

ANEXO I Declaración de animales para las medidas PDR

| N | ombre: |  |
|---|--------|--|
|   | 11-1   |  |

#### 9020104 - GANADERÍA ECOLÓGICA

| EXPLOTACIÓN    | PSOPCIP | 8474             | NE DE ANIMALES REPRODUCTORES<br>SOLICITADOS | TOTAL ANIMALES |
|----------------|---------|------------------|---------------------------------------------|----------------|
|                |         |                  | Hembras                                     | SOLICITADOS    |
| E5001480000401 | BOVINO  | CONJUNTO MESTIZO | 12                                          | 12             |

#### 9020105 - MANTENIMIENTO DE RAZAS

|                | -       |                  | NE DE ANIMALES | REPRODUCTORES |                      |
|----------------|---------|------------------|----------------|---------------|----------------------|
| EXPLOTACION    | ESPECIE | RAZA             | Machoa         | Hembres       | Censo solicitado SUA |
| E5501480000401 | BOVINO  | Parda de Montaña | 0              | 8             | 8                    |

#### 9020106 - BIENESTAR Y SANIDAD ANIMAL EN GANADERÍA EXTENSIVA

| aver other On                  | -Sources                                      |                              | NE DE ANIMALES | REPRODUCTORES | Course of Ficked a SCA |
|--------------------------------|-----------------------------------------------|------------------------------|----------------|---------------|------------------------|
| EXPLOTACION                    | Corte                                         | 5050                         | Machoa         | Hembres       | Canto Jonenado Jox     |
| E5501480000401                 | BOVINO                                        | Conjunto Mestiso             | 5              | 12            | 17                     |
| E5501480000401                 | BOVINO                                        | PARDA                        | 1              | 2             | 0                      |
| E5501480000401                 | BOVINO                                        | PARDA DE MONTAÑA             | 0              | 8             | 0                      |
| "Los animales solicitados en u | na linea de ayuda no se pueden solicitar en e | al resto de líneas de ayuda. |                |               |                        |

| En            | a 23 marzo 2023 |
|---------------|-----------------|
|               |                 |
| FIRMA DEL SOL | ICITANTE        |
| Fdo:          |                 |

13. Volvemos a SGA Captura

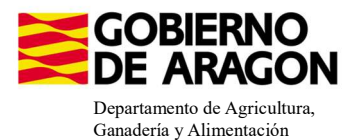

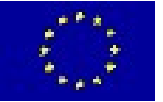

UNIÓN EUROPEA Fondo Europeo de Garantía Agraria - FEAGA

#### 14. Subimos a Documentos el PDF con nuestra declaración de animales firmada por el

solicitante.

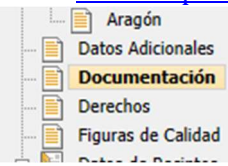

#### Documentación que acompaña la solicitud Contrato entre el agricultor y la figura asociativa (tomate) ۹ + (?) Contrato suscrito con la industria transformadora (uva pasa) 1 + (?) FOR - Solicitud de subrogación de expediente de forestación $\square$ 💐 🕂 🕐 Subrogación Agroambientales \* + ? $\square$ Certificado de la figura asociativa con indicación de los agricultores que comercializan como terceros (uva pasa) 1 + (?) Declaración de animales R + 0 Contrato entre el agricultor y la figura asociativa (uva pasa) $\Box$ 1 + (?)

Una vez subido el documento habrá cambiado el formato en el que se indica.

| Documen | tación que acon | npaña la solicitud                                                                                                |
|---------|-----------------|----------------------------------------------------------------------------------------------------|
|         | × + 0           | Contrato entre el agricultor y la figura asociativa (tomate)                                                      |
|         | . + (?)         | Contrato suscrito con la industria transformadora (uva pasa)                                                      |
|         | × + (?)         | FOR - Solicitud de subrogación de expediente de forestación                                                       |
|         | 🖲 🕂 🕐           | Subrogación Agroambientales                                                                                       |
|         | . + (?)         | Certificado de la figura asociativa con indicación de los agricultores que comercializan como terceros (uva pasa) |
|         | 3 🛨 🏮           | Declaración de animales                                                                                           |
|         | . + ()          | Contrato entre el agricultor y la figura asociativa (uva pasa)                                                    |
|         | 3 + 🤈           | Autorización de Cesión de Rastrojos                                                                               |

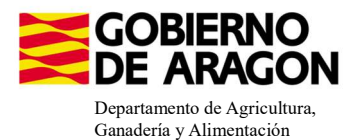

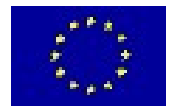

La superficie por la que solicitamos la ayuda en Ganadería Ecológica viene desglosada en el **Resumen de la solicitud**, no en el Resumen de Compromisos PDR.

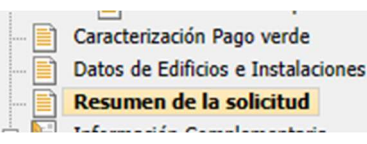

| EN SUPERFICIES                                            |                             |                                       |           |                |                                                                      |
|-----------------------------------------------------------|-----------------------------|---------------------------------------|-----------|----------------|----------------------------------------------------------------------|
| eas de Ayuda                                              | Superficie<br>Admisible(Ha) | Superficie Interés<br>Ecológico (SIE) | Sup. Neta | Sup. Ayuda PDR | Sup. Corredores /<br>Alimentación Faun<br>/ Sup. Reservorio<br>Banda |
| € 🧇 Ayuda básica a la renta para la sostenibilidad (ABRS) | 19,48                       |                                       | 13,80     |                |                                                                      |
| 🗆 🤝 Ganadería ecológica. Convocatoria 2023                | 19,48                       |                                       | 13,80     | 19,48          |                                                                      |
|                                                           | 0,11                        |                                       |           | 0,11           |                                                                      |
| E PASTOS PERMANENTES DE 5 O MÁS AÑOS                      | 13,80                       |                                       | 13,80     | 13,80          |                                                                      |
| € PASTOS DE MENOS DE 5 AÑOS                               | 5,57                        |                                       |           | 5,57           |                                                                      |
| iotal                                                     | 19,48                       | 0,00                                  | 13,80     | 19,48          | 0,0                                                                  |

| Código Producto                   | Superficie Admisible(Ha) | Sup. Neta | Sup. Ayuda PDR | Sup. Corredores / Alimentación<br>Fauna / Sup. Reservorio / Banda | Superficie Interés Ecológic<br>(SIE) |
|-----------------------------------|--------------------------|-----------|----------------|-------------------------------------------------------------------|--------------------------------------|
| ESPARCETA                         | 0,11                     | 0         | 0,11           | 0                                                                 |                                      |
| ASTOS PERMANENTES DE 5 O MÁS AÑOS | 13,8                     | 13,8      | 13,8           | 0                                                                 |                                      |
| ASTOS DE MENOS DE 5 AÑOS          | 5,57                     | 0         | 5,57           | 0                                                                 |                                      |
| Total                             | 19,48                    | 13,80     | 19,48          | 0,00                                                              | 0,0                                  |

#### COMPROBACIÓN CARGA GANADERA PDR

Dentro de Captura existe la posibilidad de calcular la carga ganadera PDR. Desde la pestaña de Carga Ganadera:

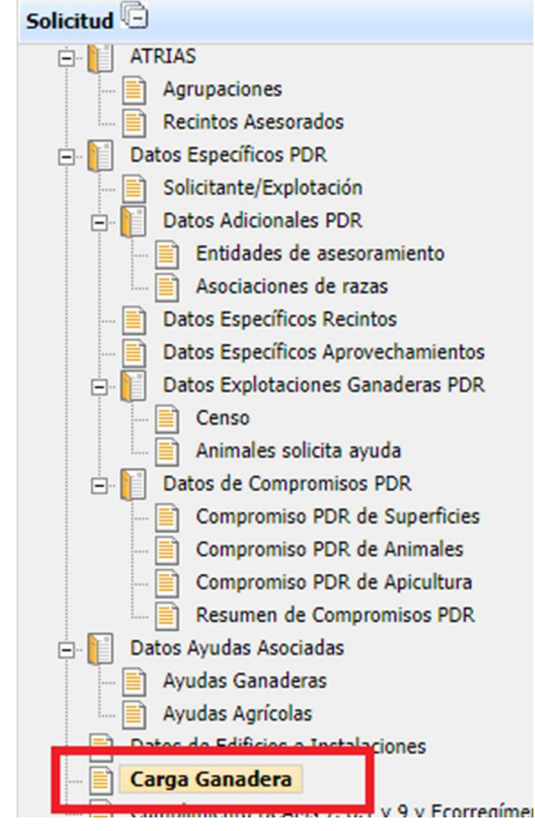

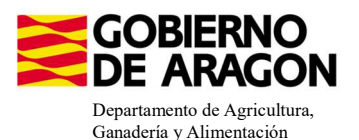

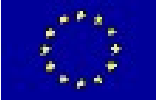

### El proceso de cálculo de carga ganadera PDR se ejecuta desde el botón con el mismo nombre:

| Carga Ganadera                                  |                                      |       | 💍 Carga Ganadera A.D 🚫 Carga Ganadera PDR |
|-------------------------------------------------|--------------------------------------|-------|-------------------------------------------|
| Carga Ganadera Ayudas Directas                  |                                      |       |                                           |
| Carga Ganadera PDR                              | 1/7115.                              |       |                                           |
| Datos estimativos a fecha: 13/2/24 8:21:37.0    | 00                                   |       |                                           |
| Carga ganadera (UGM/ha) Superfici<br>4,03 18,86 | ie Forrajera (ha) UGM (UGM)<br>76    |       |                                           |
|                                                 | Información: 13/2/2024, 8:21:38      | _ 🗆 × |                                           |
|                                                 | Mensaje                              | Tipo  |                                           |
|                                                 | Proceso de carga ganadera ejecutado. |       |                                           |

### OS RECORDAMOS QUE ESTE CÁLCULO DE CARGA GANADERA PDR EN CAPTURA ES INFORMATIVO, YA QUE TANTO LAS UGM CÓMO LAS SUPERFICIES NO SE HAN VISTO AFECTADAS POR NINGÚN CONTROL ADMINISTRATIVO.

Relacionada con las cargas ganaderas máxima y mínima permitida para la línea de ayuda puede saltar la **Validación 3502.** No es error puesto que esta carga ganadera PDR es informativa, pero os puede dar una idea de la situación de la solicitud. No impide registrar la solicitud.

| 3502 | Verifica que la carga ganadera calculada cumpla con el máximo y el mínimo establecido. |
|------|----------------------------------------------------------------------------------------|
|------|----------------------------------------------------------------------------------------|

#### **INCOMPATIBILIDADES:**

#### - Incompatibilidad entre Líneas de Ayuda PDR

Existe **incompatibilidad**, a nivel de recinto, de esta ayuda (9020104) con cualquier otra ayuda de la Orden de Bases.

En este ejemplo hemos querido solicitar, además de la Línea de Ayuda 9020104 (Ganadería ecológica) la Línea de Ayuda 9020103 (Agricultura ecológica), sobre el mismo recinto.

Vemos que, a la hora de guardar la solicitud de las ayudas en los diferentes recintos, ya nos salta la incompatibilidad y no nos deja seguir adelante hasta que no realicemos correctamente la solicitud de las ayudas en los recintos.

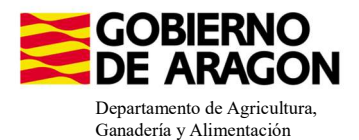

Lineas de Ayuda de Recintos Líneas de Ayuda por Recintos ጃ 🕗 🛎 📓 Línea Sec. / 18 9020103 9020104 de Reg. Ayuda 2<sup>a</sup> Pro. Mun. Agre Zona Pol. Parc. Cod. Número Cod. Rec. Parcela Produc Agrícola Superficie Superficie Código Declarada Neta de Pastos (Ha) 2º Codigo Varieda 2ª Producto Cod. Varieda Producto Sec. Variedad 2ª ~ 22 81 138 0 2 211 1 21 63 PASTOS DE MENOS DE 5 AÑO 0 SIN VARIEDAD 0,16 R  $\overline{\nabla}$ Г 
 22
 81
 138
 0
 2
 213
 1
 20
 63
 PASTOS DE ME

 22
 81
 138
 0
 2
 222
 1
 42
 67
 ESPARCETA
 63 PASTOS DE MENOS DE 5 AÑO 0 SIN VARIEDAD 0,06 R 2 AMBRA 0,11 P V 
 22
 81
 138
 0
 2
 222
 1
 9
 63
 PASTOS DE MENOS DE 5 AÑO
 0
 SIN VARIEDAD

 22
 81
 138
 0
 2
 241
 1
 36
 63
 PASTOS DE I
 Información: 28/3/2023, 13:12:08
 V 0,13 R V Г \_ 🗆 🗙 R 
 22
 81
 138
 0
 2
 277
 1
 41
 63
 PASTOS DE I

 22
 81
 138
 0
 2
 281
 1
 37
 63
 PASTOS DE I

 22
 81
 138
 0
 2
 493
 1
 2
 62
 PASTOS PER
 DATOS DE LINEAS DE AYUDA / RECINTOS

 28
 138
 0
 2
 493
 1
 2
 62
 PASTOS PER
 La linea de avoida "0020104-Ganaderia ecolorida C
  $\overline{\mathbf{v}}$ Γ S Tipo s 🕅 Г 
 22
 81
 138
 0
 2
 493
 1
 2
 62
 PASTOS PE
 LINEAS DE AYUDA / RECINTOS

 22
 81
 138
 0
 2
 652
 1
 33
 63
 PASTOS DE L
 La linea de ayuda "9020104-Ganaderia ecológica. Convocatoria 2023" es incompatible con an o varias lineas de ayuda de la declaración
  $\overline{\vee}$ Г S V Г 62 PASTOS PER La línea de ayuda "9020103-Agricultura ecológica. Convocatoria 2023" es incompatible con 📉 una o varias lineas de ayuda de la declaración V Г 22 81 157 0 8 21 25 
 22
 81
 157
 0
 8
 21
 1
 25
 62
 PASTOS PER

 22
 81
 157
 0
 9
 2
 1
 26
 62
 PASTOS PER
 s 🔽 Г 22 81 157 0 9 2 11 27 62 PASTOS PER S  $\overline{\mathbf{v}}$ 22 275 0 0 206 53 2 6 62 PASTOS PER s 🔽  $\overline{\mathbf{v}}$ 22 275 0 0 206 78 1 5 62 PASTOS PER S 22 275 0 0 206 123 2 38 63 PASTOS DE I s 🕅 🗖 🗖 M Г 1 62 PASTOS PER 22 275 0 0 206 146 1 S

Además, existe **incompatibilidad, sobre un mismo animal**, con cualquier otra ayuda contemplada en la Orden de Bases.

Esta validación salta en la Plataforma de Declaración de animales.

- Recordamos también la **Incompatibilidad a nivel de beneficiario con las ayudas a fondos operativos.**